# KENWOOD

KDC-PSW9521 KDC-M907 KDC-M9021 KDC-8021

# CD-RECEIVER

KENWOOD CORPORATION

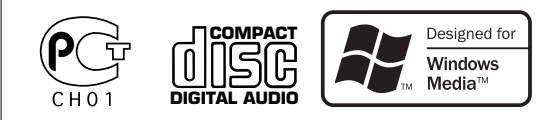

© B64-2834-00/00 (EW)

# Contents

| Safety precautions                                                                                                    | CD/MP3/WMA/External disc<br>control features                                                                                                    | Dimmer<br>OFF Wait Time Setting<br>System Q<br>Built-in Amp Mute Setting<br>Dual Zone System<br>B.M.S. (Bass Management System)<br>B.M.S. Frequency Offset<br>News Bulletin with Timeout Setting<br>Local Seek<br>Tuning Mode<br>Auto Memory Entry<br>AF (Alternative Frequency)<br>Restricting RDS Region<br>(Region Restrict Function)<br>Auto TP Seek<br>Monaural Reception<br>Auxiliary Input Display Setting & Disc<br>Naming<br>Text Scroll<br>Power QEE Timer |
|----------------------------------------------------------------------------------------------------|----------------------------------------------------------------------------------------------------|----------------------------------------------------------------------------------------------------|
| Tuner features       17         Tuning       Direct Access Tuning         Station Preset Memory       Auto Memory Entry         Preset Tuning       SNPP (Station Name Preset Play) <b>RDS features</b> 20         Traffic Information       Radio Text Scroll         PTY (Program Type)       Program Type preset         Changing Language for PTY Function | Menu System<br>Mask Key<br>Touch Sensor Tone<br>Manual Clock Adjustment<br>Date Adjustment<br>Date Mode<br>Synchronize Clock<br>Selectable Illumination<br>Switching Display Type<br>Switching Upper and Lower Part Display<br>Icon/Spectrum analyzer Select<br>Font Type Select<br>Font Color Select | Basic Operations of remote38Accessories40Installation Procedure40Connecting Wiresto Terminals41Installation42Removing the Unit43Locking the faceplateto the unit43Troubleshooting Guide44Specifications49                                                                                                    |

# **A**WARNING

# To prevent injury and/or fire, take the following precautions:

- Insert the unit all the way until it is fully locked in place. Otherwise it may fly out of place during collisions and other jolts.
- When extending the ignition, battery, or ground wires, make sure to use automotivegrade wires or other wires with a 0.75mm<sup>2</sup> (AWG18) or more to prevent wire deterioration and damage to the wire coating.
- To prevent short circuits, never put or leave any metallic objects (e.g., coins or metal tools) inside the unit.
- If the unit starts to emit smoke or strange smells, turn off the power immediately and consult your Kenwood dealer.
- Make sure not to get your fingers caught between the faceplate and the unit.
- Be careful not to drop the unit or subject it to strong shock.

The unit may break or crack because it contains glass parts.

# **ACAUTION**

# To prevent damage to the machine, take the following precautions:

- Make sure to ground the unit to a negative 12V DC power supply.
- Do not open the top or bottom covers of the unit.
- Do not install the unit in a spot exposed to direct sunlight or excessive heat or humidity. Also avoid places with too much dust or the possibility of water splashing.
- Do not subject the faceplate to excessive shock, as it is a piece of precision equipment.
- When replacing a fuse, only use a new one with the prescribed rating. Using a fuse with the wrong rating may cause your unit to malfunction.
- To prevent short circuits when replacing a fuse, first disconnect the wiring harness.
- Do not place any object between the faceplate and the unit.
- During installation, do not use any screws except for the ones provided. The use of improper screws might result in damage to the main unit.
- Do not apply excessive force to the moving faceplate. Doing so will cause damage or malfunction.
- Do not apply excessive force to the open faceplate or place objects on it. Doing so will cause damage or breakdown.

#### IMPORTANT INFORMATION About CD players/disc changers connected to this unit

KENWOOD disc changers/ CD players released in 1998 or later can be connected to this unit.

Refer to the catalog or consult your Kenwood dealer for connectable models of disc changers/ CD players.

Note that any KENWOOD disc changers/ CD players released in 1997 or earlier and disc changers made by other makers cannot be connected to this unit.

Unsupported connection may result in damage.

Setting the "O-N" Switch to the "N" position for the applicable KENWOOD disc changers/ CD players.

The functions that can be used and the information that can be displayed will differ depending on the models being connected.

You can damage both your unit and the CD changer if you connect them incorrectly.

# Do Not Load 8-cm (3-in.) CDs in the CD slot

If you try to load an 8-cm CD with its adapter into the unit, the adapter might separate from the CD and damage the unit.

# Safety precautions

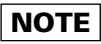

- If you experience problems during installation, consult your Kenwood dealer.
- If the unit fails to operate properly, press the Reset button. The unit returns to factory settings when the Reset button is pressed. After you press the reset button, the Mask Key will be needed to restart the unit. If the unit still fails to operate properly after the Reset button has been pressed, contact your local KENWOOD dealer for assistance.
- Press the reset button if the Disc auto changer fails to operate correctly. Normal operation should be restored.

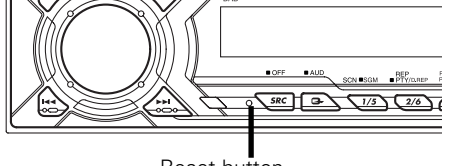

Reset button

• If you send products in for repair that include a mask key, make sure to present the unit together with the mask key. • The illustrations of the display and the panel appearing in this manual are examples used to explain more clearly how the controls are used. Therefore, what appears on the display in the illustrations may differ from what appears on the display on the actual equipment, and some of the illustrations on the display may represent something impossible in actual operation.

#### When using the unit for the first time

In order to deactivate the demonstration mode. Transmit the Mask Key's signal. (page 30)

## Lens Fogging

Right after you turn on the car heater in cold weather, dew or condensation may form on the lens in the CD player of the unit. Called lens fogging, CDs may be impossible to play. In such a situation, remove the disc and wait for the condensation to evaporate. If the unit still does not operate normally after a while, consult your Kenwood dealer.

#### **Cleaning the Faceplate Terminals**

If the terminals on the unit or faceplate get dirty, wipe them with a dry, soft cloth.

#### **Cleaning the Unit**

If the faceplate of this unit is stained, wipe it with a dry soft cloth such as a silicon cloth. If the faceplate is stained badly, wipe the stain off with a cloth moistened with neutral cleaner, then wipe neutral detergent off.

Applying spray cleaner directly to the unit may affect its mechanical parts. Wiping the faceplate with a hard cloth or using a volatile liquid such as thinner or alcohol may scratch the surface or erases characters.

# **Cleaning the CD Slot**

As dust can accumulate in the CD slot, clean it occasionally. Your CDs can get scratched if you put them in a dusty CD slot.

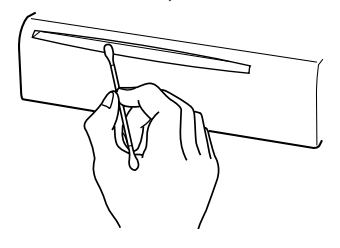

# The marking of products using lasers (Except for some areas)

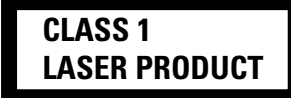

The label is attached to the chassis/case and says that the component uses laser beams that have been classified as Class 1. It means that the unit is utilizing laser beams that are of a weaker class. There is no danger of hazardous radiation outside the unit.

This Product is not installed by the manufacturer of a vehicle on the production line, nor by the professional importer of a vehicle into an EU Member State.

# About RDS

#### RDS (Radio Data System)

When listening to an RDS station, the program service name of the station is displayed, advising you quickly which station is being received.

RDS (Radio Data System) stations also transmit alternative frequency data for the same station. When you are making long trips, this function automatically switches to the particular frequency with the best reception for the particular network of stations that you want to listen to. The data is automatically stored, allowing you to switch quickly to another RDS stations, broadcasting the same program, that has better reception. These include stations stored in the station preset memory that you often listen to.

## Enhanced Other Network

Stations that offer <Enhanced Other Network> also transmit information about other RDS stations that have traffic information. When you are tuned to a station that is not transmitting traffic information, but another RDS station starts transmitting a traffic bulletin, the tuner automatically switches to the other station for the duration of the bulletin.

# Alarm

When an emergency transmission (announcing disasters, etc.) is sent, all current functions are interrupted to allow the warning to be received.

# Notes on playing MP3/WMA(KDC-PSW9521)/ MP3(KDC-M907/KDC-M9021)

This unit can play MP3(MPEG1, 2 Audio Layer 3)/WMA. Note, however, that the MP3/WMA recording media and formats acceptable are limited. When writing MP3/WMA, pay attention to the following restrictions.

#### Acceptable media

The MP3/WMA recording media acceptable to this unit are CD-ROM, CD-R. and CD-RW.

When using CD-RW, do full format not quick format to prevent malfunction.

#### Acceptable medium formats

The following formats are available for the media used in this unit. The maximum number of characters used for file name including the delimiter (".") and three-character extension are indicated in parentheses.

- ISO 9660 Level 1 (12 characters)
- ISO 9660 Level 2 (31 characters)
- Joliet (64 characters)
- Romeo (128 characters)

Up to 200 characters can be displayed in the long file name format. For a list of available characters, see the instruction manual of the writing software and the section Entering file and folder names below. The media reproducible on this unit has the following limitations:

- Maximum number of directory levels: 8
- Maximum number of files per folder: 255
- Maximum number of characters for folder name: 64
- Maximum number of folders: 50

MP3/WMA written in the formats other than the above may not be successfully played and their file names or folder names are not properly displayed.

#### Settings for your MP3/WMA encoder and CD writer

Do the following setting when compressing audio data in WMA data with the WMA encoder.

- Transfer bit rate: 64k —192 kbps
- Sampling frequency: 32k, 44.1k, 48k Hz

When you use your CD writer to record MP3/WMA up to the maximum disc capacity, disable additional writing. For recording on an empty disc up to the maximum capacity at once, check Disc at Once.

#### Entering ID3 tag and Contents Description

The Displayable ID3 tag is ID3 version 1.x.

For the character code, refer to the List of Codes

# Entering file and folder names

The code list characters are the only file names and folder names that can be entered and displayed.

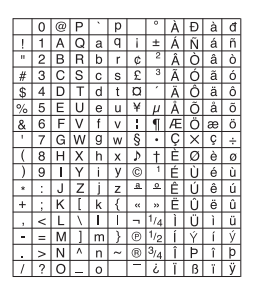

If you use any other character for entry, the file and folder names are not displayed correctly. They may neither be displayed correctly depending on the CD writer used.

The unit recognizes and plays only those MP3/WMA which have the MP3/WMA extension (.MP3/.WMA).

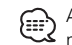

A file with a name entered with characters not on the code list may not play correctly.

#### Writing files into a medium

When a medium containing MP3/WMA data is loaded, the unit checks all the data on the medium. If the medium contains a lot of folders or non-MP3/WMA files, therefore, it takes a long time until the unit starts plaving MP3/WMA.

In addition, it may take time for the unit to move to the next MP3/WMA file or a Track Search or Album Search may not be performed smoothly.

Loading such a medium may produce loud noise to damage the speakers.

 Loading such a medium may process and the second second seco with the MP3/WMA extension.

The unit mistakes non-MP3/WMA files for MP3/WMA data as long as they have the MP3/WMA extension.

• Do not attempt to play a medium containing non MP3/WMA.

#### MP3/WMA playing order

When selected for play, Album Search, Track Search, or for Album Select, files and folders are accessed in the order in which they were written by the CD writer.

Because of this, the order in which they are expected to be played may not match the order in which they are actually played. You may be able to set the order in which MP3/WMA are to be played by writing them onto a medium such as a CD-R with their file names beginning with play sequence numbers such as "01" to "99", depending on your CD writer.

For example, a medium with the following folder/ file hierarchy is subject to Album Search, Track Search, or Album Select as shown below.

Example of a medium's folder/file hierarchy

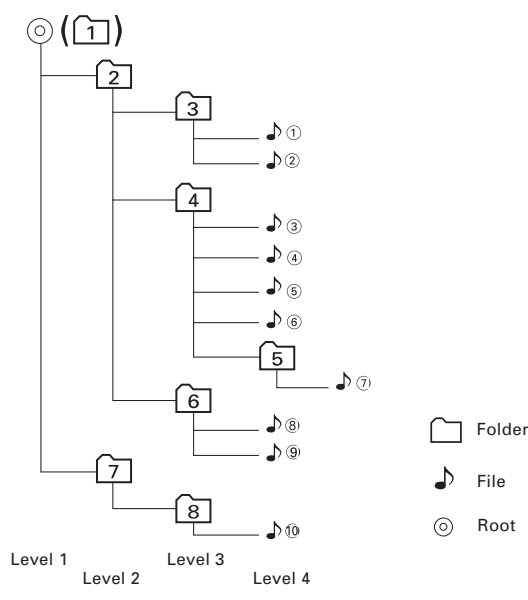

#### When a Track Search is executed with file $\mathbb{A}^{\mathbb{A}}$ being played ...

| Current     | Operation of the button  |           |
|-------------|--------------------------|-----------|
| file number | Here Button              | ►► Button |
| • ④         | Beginning of file♪④ 🕨 ♪③ | ♪© ♥ ♪©   |

When an Album Search is executed with file **b**(4) being played ...

| Current       | Operation of      | the button            |
|---------------|-------------------|-----------------------|
| folder number | AM Button         | FM Button             |
| 4             | 3 ♥ 2 ♥ 1 ♥ 8 ••• | 5 • 6 • 7 • 8 • 1 ••• |

# When Album Select is selected with file $\mathbb{J}^{4}$ being played to move from folder to folder ...

| Current       | Operation of the button |           |           |           |
|---------------|-------------------------|-----------|-----------|-----------|
| folder number | Idd Button              | ►► Button | AM Button | FM Button |
| 4             | 3                       | 6         | 2         | 5         |

English

# Handling CDs

• Don't touch the recording surface of the CD.

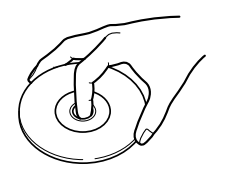

- CD-R and CD-RW are easier to damage than a normal music CD. Use a CD-R or a CD-RW after reading the caution items on the package etc.
- Don't stick tape etc. on the CD. Also, don't use a CD with tape stuck on it.

# When using a new CD

If the CD center hole or outside rim has burrs, use it after removing them with a ball pen etc.

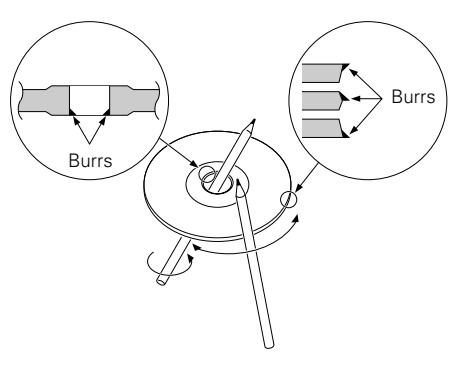

CD accessories Don't use disc type accessories.

# CD cleaning

Clean from the center of the disc and move outward.

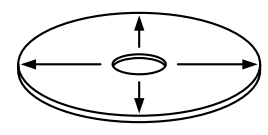

## **Removing CDs**

When removing CDs from this unit pull them out horizontally.

# CDs that can't be used

CDs that aren't round can't be used.

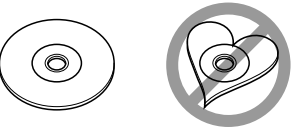

- CDs with coloring on the recording surface or that are dirty can't be used.
- Don't use CDs without disc mark disc (15C (15C .
- A CD-R or CD-RW that hasn't been finalized can't be played. (For the finalization process refer to your CD-R/CD-RW writing software, and your CD-R/CD-RW recorder instruction manual.)

# CD storage

- Don't place them in direct sunlight (On the seat or dashboard etc.) and where the temperature is high.
- Store CDs in their cases.

# **General features**

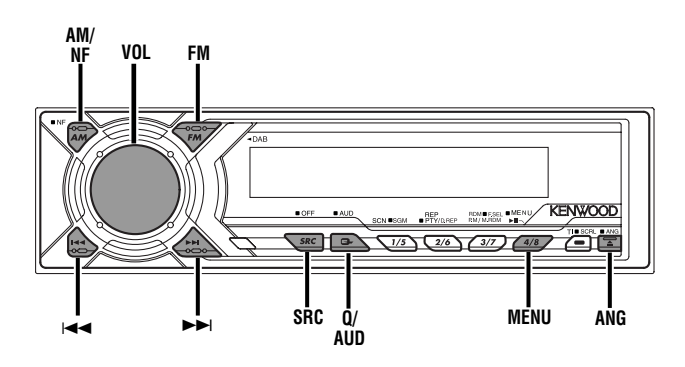

KDC-PSW9521

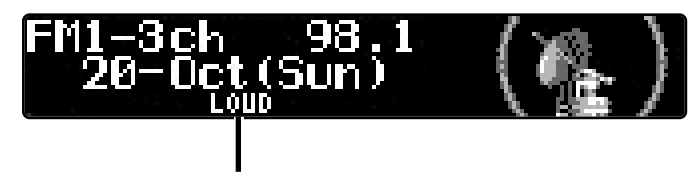

LOUD indicator

#### KDC-M907/ KDC-M9021/ KDC-8021

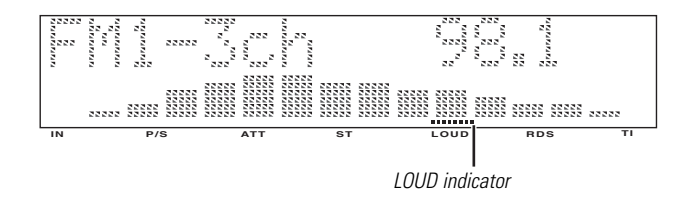

#### Power

#### **Turning ON the Power**

Turn the vehicle ignition ON.

The faceplate reverses and control panel is displayed.

#### **Turning OFF the Power**

#### Turn the vehicle ignition OFF.

When the set time for removing the faceplate (page 16) lapses, the faceplate reverses and the control panel is hidden.

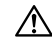

Do not apply force to the faceplate during operation. It can cause damage.

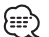

The first time the unit is used it is necessary to cancel the Demonstration mode with the Mask key (page 30). If the Demonstration mode isn't canceled, the unit can't be used normally.

#### Volume

#### **Increasing Volume** Turn the [VOL] knob clockwise.

#### **Decreasing Volume**

Turn the [VOL] knob counterclockwise.

# **General features**

# **Selecting the Source**

Press the [SRC] button.

| Source required                  | Display             |
|----------------------------------|---------------------|
| Tuner                            | "TUNER"             |
| CD                               | "COMPACT DISC"/"CD" |
| External disc                    | "DISC-CH"/"DISC"    |
| Auxiliary input                  | "AUX"               |
| Standby (Illumination only mode) | "ALL OFF"           |
|                                  |                     |

• For Auxiliary input one of the below optional accessories is necessary.

- KCA-S210A
- CA-C1AX

- CD changer with an Auxiliary input function installed.

 This unit automatically turns full power OFF after 20 minutes lapses in Standby mode in order to save the vehicles battery. The time until full power OFF can be set in <Power OFF Timer> (page 37).

#### System Q

You can recall the best sound setting preset for different types of the music.

- **1** Select the source to set Press the [SRC] button.
- 2 Select the Sound type Press the [Q] button. Each time the button is pressed the sound setting switches.

| Sound setting | Display       |
|---------------|---------------|
| Flat          | "FLAT"        |
| User memory   | "User Preset" |
| Rock          | "ROCK"        |
| Pops          | "POPS"        |
| Easy          | "EASY"        |
| Тор 40        | "TOP 40"      |
| Jazz          | "JAZZ"        |

User memory: The values set on the <Audio control> (page 10).
 Each setting value is changed with the <Speaker setting> (page 12).

First, select the speaker type with the Speaker setting.

#### Audio Control

\_ 10 \_

- **1** Select the source for adjustment Press the [SRC] button.
- **2** Enter Audio Control mode Press the [AUD] button for at least 1 second.
- Select the Audio item for adjustment
   Press the [FM] or [AM] button.
   Each time the button is pressed the items that can be adjusted switch as shown below.
- 4 Adjust the Audio item Press the [I◄◄] or [►►I] button.

| Adjustment Item            | Display         | Range                                       |
|----------------------------|-----------------|---------------------------------------------|
| Bass Center Frequency      | "Bass FRQ"      | 60/70/80/100 or 150 Hz                      |
| Bass level                 | "Bass"          | -8 +8                                       |
| Bass Q Factor              | "Bass Q"        | 1.00/1.25/1.50/2.00                         |
| Bass Extend                | "Bass EXT"      | ON/OFF                                      |
| Middle Center<br>Frequency | "MID FRQ"       | 0.5/1.0/1.5/2.0 kHz                         |
| Middle level               | "MID"           | -8 +8                                       |
| Middle Q Factor            | "Middle Q"      | 1.0/2.0                                     |
| Treble Center Frequency    | /"TRE FRQ"      | 10.0/12.5/15.0/17.5 kHz                     |
| Treble level               | "TRE"           | -8 +8                                       |
| Balance                    | "Balance"       | Left 15 — Right 15                          |
| Fader                      | "Fader"         | Rear 15 — Front 15                          |
| Non-Fading level*          | "NF Level"      | -15 - +15                                   |
| Front High Pass Filter*    | "HPF Front"     | Through/40/60/80/100/<br>120/150/180/220 Hz |
| Rear High Pass Filter*     | "HPF Rear"      | Through/40/60/80/100/<br>120/150/180/220 Hz |
| Non-Fading                 | "LPF NF"        | 50/80/120/Through Hz                        |
| Low Pass Filter*           |                 |                                             |
| Non-Fading Phase*          | "NF Phase"      | Normal (0°)/Reverse<br>(180°)               |
| Volume offset              | "Volume Offset" | -8 — ±0                                     |
| Loudness                   | "LOUD"          | ON/OFF                                      |

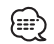

 According to the Bass Q Factor setting value, the frequencies that can be set in Bass Center Frequency change as shown below.

| Bass Q Factor  | Bass Center Frequency |
|----------------|-----------------------|
| 1.00/1.25/1.50 | 60/70/80/100          |
| 2.00           | 60/70/80/150          |

• When the bass extend is set to ON, low frequency response is extended by 20%.

• Volume offset: Each source's volume can be set as a difference from the basic volume.

Loudness: Compensating for low and high tones during low volume.

(KDC-PSW9521) The graphic is displayed when Loudness is ON, and is switched OFF when Loudness is OFF.

• \* :Function of the KDC-PSW9521/ KDC-M907/ KDC-M9021

#### 5 Exit Audio Control mode

Press the [AUD] button.

#### Function of the KDC-PSW9521/KDC-M907/KDC-M9021

#### Non-fading Output

Turning the Non-fading output ON or OFF.

**Press the [NF] button for at least 1 second.** Each time the button is pressed Non-fading output switches ON or OFF.

When it's ON, "NF ON" is displayed.

#### Faceplate Angle Adjustment

Press the [ANG] button for at least 1 second.

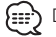

) Do not apply excessive force to the faceplate. It can cause damage.

# **General features**

#### Function of the KDC-PSW9521/KDC-M907/KDC-M9021

# **Speaker & Woofer Setting**

Speaker setting allows the System Q settings to be fine-tuned according to the type of speakers.

Woofer setting allows for Network configuration according to the type of subwoofers.

#### 1 Enter Standby

Press the [SRC] button. Select the "ALL OFF" display.

#### 2 Enter Speaker & Woofer Setting mode

**Press the [Q] button.** "Speaker Setting" is displayed.

#### **3** Select the Setting mode

**Press the [FM] or [AM] button.** Each time the button is pressed it switches between Speaker setting mode and Woofer setting mode.

#### 4 Select the Speaker and Woofer type

Press the [I◄◄] or [►►I] button.

Each time the button is pressed the setting switches as shown below.

#### In Speaker setting mode

| Speaker type            | Display       |
|-------------------------|---------------|
| OFF                     | "OFF"         |
| For 5 & 4 in. speaker   | "5/4 inch"    |
| For 6 & 6x9 in. speaker | "6 * 9/6inch" |
| For the OEM speaker     | "O.E.M."      |

#### In Woofer setting mode

| Woofer type   | Display       |
|---------------|---------------|
| OFF           | "Woofer OFF"  |
| 12 in. A type | "12in type A" |
| 10 in. A type | "10in type A" |
| 12 in. B type | "12in type B" |
| 10 in. B type | "10in type B" |
| 12 in. C type | "12in type C" |
| 10 in. C type | "10in type C" |
| 8 in. type    | "8inch"       |
| 12 in. D type | "12in type D" |
| 10 in. D type | "10in type D" |

#### 5 Exit Speaker & Woofer Setting mode Press the [Q] button.

#### Function of the KDC-8021

## Speaker Setting

Fine-tuning so that the System Q value is optimal when setting the speaker type.

- 1 Enter Standby Press the [SRC] button. Select the "ALL OFF" display.
- 2 Enter Speaker Setting mode Press the [Q] button. "Speaker Setting" is displayed.
- **3** Select the Speaker type Press the [I◄◄] or [►►I] button.

Each time the button is pressed the setting switches as shown below.

| Speaker type            | Display        |
|-------------------------|----------------|
| OFF                     | "OFF"          |
| For 5 & 4 in. speaker   | "5/4inch"      |
| For 6 & 6x9 in. speaker | "6 * 9/6 inch" |
| For the OEM speaker     | "O.E.M."       |

#### 4 Exit Speaker Setting mode

Press the [Q] button.

# Switching Full Screen Display

Switching the Full screen display.

#### 1 Enter Menu mode

Press the [MENU] button for at least 1 second. "MENU" is displayed.

#### 2 Select Display Control mode

Press the [FM] or [AM] button. Select the "Display Mode Select"/"Disp Mode Select" display.

#### **3** Enter Display Control mode

Press the [Idd] or [Idd] button for at least 1 second.

#### **4** Switch the Full screen display

#### Press the [I◄◀] or [►►I] button.

Each time the button is pressed the display switches.

#### Information

Demonstration

Spectrum Analyzer 1

Spectrum Analyzer 2

Spectrum Analyzer 3

Graphic 1 (KDC-PSW9521)

Spectrum Analyzer 4 (KDC-M907/ M9021/ 8021)

Graphic 2 (KDC-PSW9521)

Spectrum Analyzer 5 (KDC-M907/ M9021/ 8021)

#### 5 Exit Display Control mode Press the [MENU] button.

Full Screen display can be selected when "Display Type C" is selected in <Switching Display Type> (page 32).

# Switching the Standby Display

Switching the information displayed in Standby.

1 Enter Standby Press the [SRC] button.

Select the "ALL OFF" display.

2 Enter Menu mode

Press the [MENU] button for at least 1 second. "MENU" is displayed.

**3** Select Display Control mode

Press the [FM] or [AM] button. Select the "Display Mode Select"/"Disp Mode Select" display.

4 Enter Display Control mode Press the [I

#### 5 Switch the display

#### Press the [I

Each time the button is pressed the display switches.

| Information     | Display         |
|-----------------|-----------------|
| Demonstration   | "DEMONSTRATION" |
| Date & Clock    | "DATE"/"CLOCK"  |
| Standby display | "ALL OFF"       |

#### 6 Exit Display Control mode Press the [MENU] button.

Demonstration can be selected when "Display Type A" or "Display Type C" is selected in <Switching Display Type> (page 32).

# General features

# Switching Upper and Lower Part Display

Switching the upper and lower part display.

#### 1 Enter Menu mode

Press the [MENU] button for at least 1 second. "MENU" is displayed.

#### 2 Select Display Control mode Press the [FM] or [AM] button. Select the "Display Mode Select"/"Disp Mode Select" display.

#### **3** Enter Display Control mode

Press the [I

#### 4 Switch the Upper part display Press the [FM] or [AM] button.

#### Switch the Lower part display

Press the [I◄◀] or [►►I] button.

Each time the button is pressed the display switches. The Reference for the display content is after this operation's explanation.

## 5 Exit Display Control mode

#### Press the [MFNU] button.

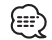

- The same information can't be displayed on the Upper part display and lower part display. and lower part display.
  - The Upper part display and Lower part display switching can be selected when "Display Type A" is selected in <Display Mode switching> (page 32).
  - When "Display Type B" is selected the Lower part display content is clock ON or OFF.

| nformation                                              | Display         |
|---------------------------------------------------------|-----------------|
| Program Service name or Frequency                       | "BAND+ch+PS"    |
| Radio text                                              | "R-TEXT"        |
| wer Part Display                                        |                 |
| nformation                                              | Display         |
| Spectrum Analyzer (KDC-PSW9521)                         | "S/ANA"         |
| Spectrum Analyzer & Graphic<br>(KDC- M907/ M9021/ 8021) | "S/ANA+GRAPHIC" |
| Spectrum Analyzer & Clock<br>(KDC- M907/ M9021/ 8021)   | "S/ANA+CLOCK"   |
| Spectrum Analyzer<br>(KDC- M907/ M9021/ 8021)           | "S/ANA"         |
| Radio text                                              | "R-TEXT"        |
| Date                                                    | "DATE"          |
| Spectrum Analyzer & Clock<br>(KDC-PSW9521)              | "S/ANA+CLOCK"   |
| Clock & Graphic<br>(KDC- M907/ M9021/ 8021)             | "CLOCK+GRAPHIC" |

#### In CD/ External disc source

#### Upper Part Display

| Information | Display       |
|-------------|---------------|
| Track Time  | "P-Time"      |
| Disc name   | "DNPS"        |
| Disc title  | "DISC-TITLE"  |
| Track title | "TRACK-TITLE" |

| wer Part Display                                        |                 |
|---------------------------------------------------------|-----------------|
| Information                                             | Display         |
| Spectrum Analyzer (KDC-PSW9521)                         | "S/ANA"         |
| Spectrum Analyzer & Graphic<br>(KDC- M907/ M9021/ 8021) | "S/ANA+GRAPHIC" |
| Spectrum Analyzer & Clock<br>(KDC- M907/ M9021/ 8021)   | "S/ANA+CLOCK"   |
| Spectrum Analyzer<br>(KDC- M907/ M9021/ 8021)           | "S/ANA"         |
| Track Title                                             | "TRACK-TITLE"   |
| Disc Title                                              | "DISC-TITLE"    |
| Disc name                                               | "DNPS"          |
| Date                                                    | "DATE"          |
| Spectrum Analyzer & Clock<br>(KDC-PSW9521)              | "S/ANA+CLOCK"   |
| Clock & Graphic<br>(KDC- M907/ M9021/ 8021)             | "CLOCK+GRAPHIC" |
|                                                         |                 |

 $\underset{28).}{\mbox{For Disc name registration refer to <Disc Naming (DNPS)> (page$ 

#### Function of the KDC-PSW9521/KDC-M907/KDC-M9021

#### In MP3/WMA source

#### **Upper Part Display**

| Information              | Display        |
|--------------------------|----------------|
| Track Time               | "P-Time"       |
| Disc name                | "DNPS"         |
| Folder name              | "FOLDER NAME"  |
| File name                | "FILE NAME"    |
| Song title & Artist name | "TITLE/ARTIST" |
| Album name & Artist name | "ALBUM/ARTIST" |

## Lower Part Display

| Information                                                                                  | Display            |
|----------------------------------------------------------------------------------------------|--------------------|
| Spectrum Analyzer (KDC-PSW9521)                                                              | "S/ANA"            |
| Spectrum Analyzer & Graphic<br>(KDC-M907/ M9021)                                             | "S/ANA+GRAPHIC"    |
| Spectrum Analyzer & Clock<br>(KDC-M907/ M9021)                                               | "S/ANA+CLOCK"      |
| Spectrum Analyzer (KDC-M907/ M9021)                                                          | "S/ANA"            |
| Album name & Artist name                                                                     | "ALBUM/ARTIST"     |
| Song title & Artist name                                                                     | "TITLE/ARTIST"     |
| File name                                                                                    | "FILE NAME"        |
| Folder name                                                                                  | "FOLDER NAME"      |
| Disc name                                                                                    | "DNPS"             |
| Date                                                                                         | "DATE"             |
| Spectrum Analyzer & Clock (KDC-PSW9521)                                                      | "S/ANA+CLOCK"      |
| Clock & Graphic (KDC-M907/ M9021)                                                            | "CLOCK+GRAPHIC"    |
| For Disc name registration refer to <disc na<="" td=""><td>ming (DNPS)&gt; (page</td></disc> | ming (DNPS)> (page |

For Disc name registration refer to <Disc Naming (DNPS)> (page 28).

#### In Auxiliary input source

#### Lower Part Display

| Information                                               | Display         |
|-----------------------------------------------------------|-----------------|
| Spectrum Analyzer (KDC-PSW9521)                           | "S/ANA"         |
| Spectrum Analyzer & Graphic<br>(KDC-M907/ M9021/ 8021)    | "S/ANA+GRAPHIC" |
| Spectrum Analyzer & Clock<br>(KDC-M907/ M9021/ 8021 only) | "S/ANA+CLOCK"   |
| Spectrum Analyzer<br>(KDC-M907/ M9021/ 8021 only)         | "S/ANA"         |
| Date                                                      | "DATE"          |
| Spectrum Analyzer & Clock (KDC-PSW9521)                   | "S/ANA+CLOCK"   |
| Clock & Graphic (KDC-M907/ M9021/ 8021)                   | "CLOCK+GRAPHIC" |

The Auxiliary input name is always displayed on the Upper part display.

# **General features**

#### **Theft Deterrent Faceplate**

The faceplate of the unit can be detached and taken with you, helping to deter theft.

#### **Removing the Faceplate**

**1** Turn the ignition OFF or press the [SRC] button for at least 1 second.

The power turns OFF and the faceplate slides open.

2 Holding the center part of the faceplate pull it out.

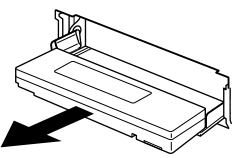

- When the faceplate is kept remove open, according to the <OFF Wait Time Setting> (page 33) setting, the faceplate is hidden and the power turns OFF.
  - The faceplate is a precision piece of equipment and can be damaged by shocks or jolts. For that reason, keep the faceplate in its special storage case while detached.
  - Do not expose the faceplate or its storage case to direct sunlight or excessive heat or humidity. Also avoid places with too much dust or the possibility of water splashing.

#### **Reattaching the Faceplate**

**1** Set the left side of the faceplate in the faceplate bracket.

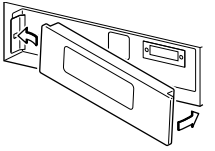

**2** Press the right side of the faceplate until it locks.

# Hiding the Control Panel

Prevents tampering with the unit while your car is being serviced etc.

#### Hiding the control panel

Press the [SRC] button for at least 1 second.

The faceplate slides open.

When the time set in <OFF Wait Time Setting> (page 33) lapses, the faceplate is hidden and the power turns OFF.

#### Showing the control panel

**Press the left part at the upper side of the faceplate.** The faceplate will open and show the control panel.

# **TEL Mute**

The audio system automatically mutes when a call comes in.

#### When a call comes in

"CALL" is displayed. The audio system pauses.

#### Listening to the audio during a call Press the [SRC] button.

The "CALL" display disappears and the audio system comes back ON.

#### When the call ends

Hang up the phone. The "CALL" display disappears and the audio system comes back ON.

# Tuner features

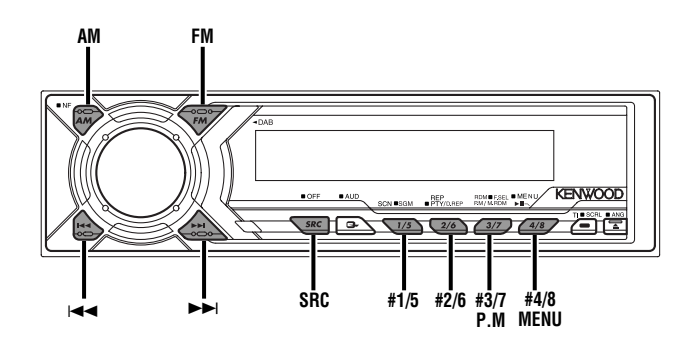

#### KDC-PSW9521

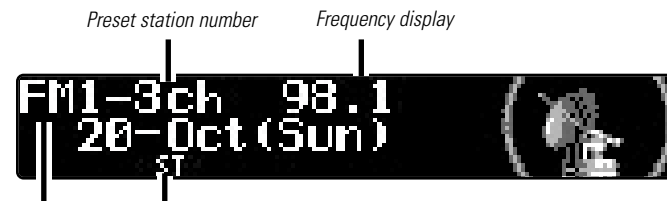

Band display ST indicator

#### KDC-M907/ KDC-M9021/ KDC-8021

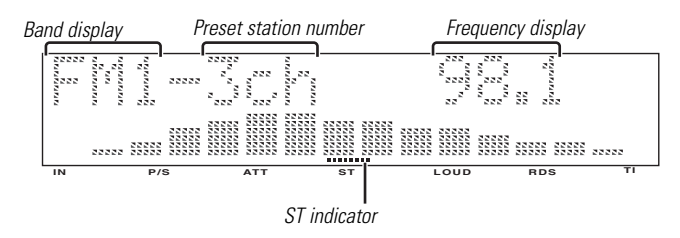

# Tuning

Selecting the station.

- 1 Select tuner source Press the [SRC] button. Select the "TUNER" display.
- **2** Select the band Press the [FM] or [AM] button. Each time the [FM] button is pressed it switches between the FM1, FM2, and FM3 bands.
- **3** Tune up or down band Press the [I◄◄] or [►►I] button.

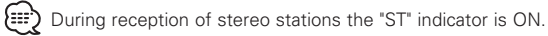

# Tuner features

Entering the frequency and tuning.

- 1 Select the band Press the [FM] or [AM] button.
- 2 Enter Direct Access Tuning mode Press the [DIRECT] button on the remote.

"---" is displayed.

# **3** Enter the frequency

Press the number buttons on the remote. Example:

| Desired frequency | Press button           |
|-------------------|------------------------|
| 92.1 MHz (FM)     | [#0], [#9], [#2], [#1] |
| 810 kHz (AM)      | [#0], [#8], [#1], [#0] |

#### **Canceling Direct Access Tuning**

Press the [DIRECT] button on the remote.

# **Station Preset Memory**

Putting the station in the memory.

- 1 Select the band Press the [FM] or [AM] button.
- 2 Enter Memory mode Press the [P.M] button for at least 1 second. "Preset Memory" is displayed.
- 3 Select the frequency to put in the memory Press the [i◄◀] or [►►i] button.

# 4 Select the preset number

Press the [FM] or [AM] button.

- **5** Put the frequency in the memory Press the [P.M] button for at least 2 seconds. The preset number display blinks 1 time.
- **6** Repeating steps 3 to 5 and putting the desired broadcast station in the memory.

On each band, 1 station can be put in the memory on each [#1] --- [#8].

# 7 Exit Memory mode

Press the [P.M] button.

# **Auto Memory Entry**

Putting a station with good reception in the memory automatically.

- **1** Select the band for Auto Memory Entry Press the [FM] or [AM] button.
- 2 Enter Menu mode

— 18 —

Press the [MENU] button for at least 1 second. "MENU" is displayed.

- 3 Select the Auto Memory Entry mode Press the [FM] or [AM] button. Select the "Auto Memory"/"A-Memory" display.
- 4 Open Auto Memory Entry

**Press the [I◄◀] or [►►I] button for at least 2 seconds.** When 8 stations that can be received are put in the memory Auto Memory Entry closes.

- - When the <AF Function> (page 35) is ON, only RDS stations are put in the memory.
  - When Auto Memory Entry is done with the FM2 band, the RDS stations preset in the FM1 band aren't put in the memory.
     Likewise, when it is done with the FM3 band, RDS stations preset in FM1 or FM2 aren't put in the memory.

8 stations can be put in the memory on each band.

#### **Preset Tuning**

Calling up the stations in the memory.

#### 1 Select the band

Press the [FM] or [AM] button.

#### 2 Call up the station

Press the [#1/5] — [#4/8] button. The stations are called up as shown below.

| Press button | Call up number            |
|--------------|---------------------------|
| [#1/5]       | No.1 \leftrightarrow No.5 |
| [#2/6]       | No.2 👄 No.6               |
| [#3/7]       | No.3 👄 No.7               |
| [#4/8]       | No.4 \leftrightarrow No.8 |

Each time the button is pressed, the called up station switches cyclically.

# SNPP (Station Name Preset Play)

(Function of Remote)

Displaying the program service name and selecting the station.

#### 1 Enter SNPP mode

#### Press the [DNPP] button on the remote.

When "SNPP" is displayed, the program service name displays the FM1, FM2, FM3 and AM band in order.

For stations without a program service name the frequency is displayed instead.

#### Changing the display order

Press the [I◄◀] or [►►I] button.

#### Changing the displayed band

Press the [FM] or [AM] button.

## ${\bf 2}\,$ If the station you want is displayed

Press the [OK] button on the remote.

The station for the program service name being displayed is received.

#### Canceling the SNPP mode

Press the [DNPP] button on the remote.

# **RDS** features

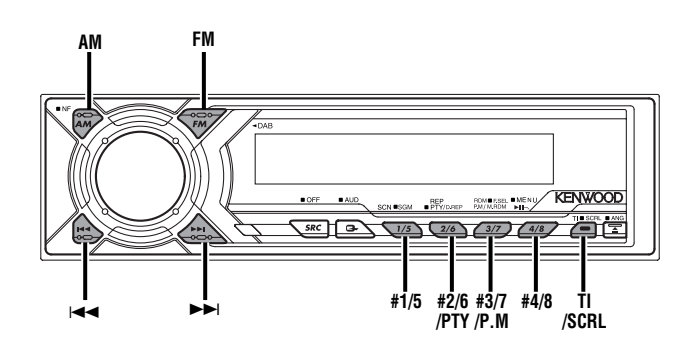

KDC-PSW9521

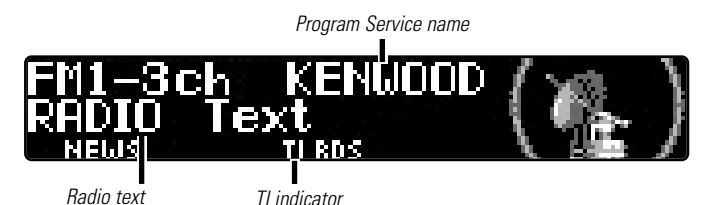

#### KDC-M907/ KDC-M9021/ 8021

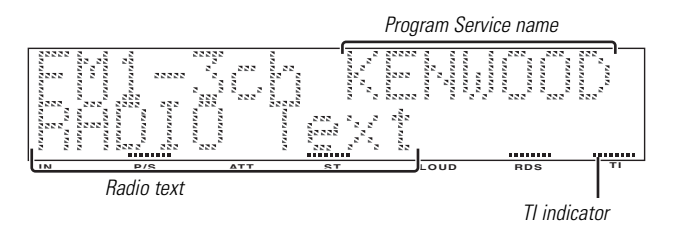

### **Traffic Information**

Switching to traffic information automatically when a traffic bulletin starts even when you aren't listening to the radio.

#### Press the [TI] button.

Each time the button is pressed the Traffic Information function turns ON or OFF.

When it's ON, "TI" indicator is ON.

When a traffic information station isn't being received the "TI" indicator blinks.

When a traffic bulletin starts, "Traffic Info" is displayed it and it switches to traffic information.

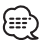

- During reception of a AM station when the Traffic Information function is turned ON, it switches to a FM station.
  - During reception of traffic information the adjusted volume is automatically remembered, and the next time it switches to traffic information it's automatically the remembered volume.

#### **Receiving other traffic information stations** Press the [I◄◀] or [►►I] button.

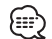

Traffic information station switching can be done when listening to the radio.

#### Radio Text Scroll

Scrolling the displayed radio text.

Press the [SCRL] button for at least 1 second.

# PTY (Program Type)

Selecting the Program Type and searching for a station.

# 1 Enter PTY mode

Press the [PTY] button for at least 1 second.

"PTY Select" is displayed.

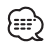

This function can't be used during a traffic bulletin or AM reception.

# 2 Select the Program Type

#### Press the [FM] or [AM] button.

Each time the button is pressed the  $\ensuremath{\mathsf{Program}}$  Type switches as shown below.

| No. | Program Type         | Display            |
|-----|----------------------|--------------------|
| 1.  | Speech               | "All Speech"       |
| 2.  | Music                | "All Music"        |
| 3.  | News                 | "News"             |
| 4.  | Current Affairs      | "Current Affairs"  |
| 5.  | Information          | "Information"      |
| 6.  | Sport                | "Sport"            |
| 7.  | Education            | "Education"        |
| 8.  | Drama                | "Drama"            |
| 9.  | Culture              | "Cultures"         |
| 10. | Science              | "Science"          |
| 11. | Varied               | "Varied Speech"    |
| 12. | Pop Music            | "Pop Music"        |
| 13. | Rock Music           | "Rock Music"       |
| 14. | Easy Listening Music | "Easy Listening M" |
| 15. | Light Classical      | "Light Classic M"  |
| 16. | Serious Classical    | "Serious Classics" |
| 17. | Other Music          | "Other Music"      |
| 18. | Weather              | "Weather & Metr"   |
| 19. | Finance              | "Finance"          |
| 20. | Children's programs  | "Children's Prog"  |

| 21.                                                  | Social Affairs                                                                                                  | "Social Affairs"                                                                                                    |
|------------------------------------------------------|----------------------------------------------------------------------------------------------------|----------------------------------------------------------------------------------------------------|
| 22.                                                  | Religion                                                                                                    | "Religion"                                                                                                    |
| 23.                                                  | Phone In                                                                                                    | "Phone In"                                                                                                    |
| 24.                                                  | Travel                                                                                                    | "Travel & Touring"                                                                                                    |
| 25.                                                  | Leisure                                                                                                    | "Leisure & Hobby"                                                                                                    |
| 26.                                                  | Jazz Music                                                                                                    | "Jazz Music"                                                                                                    |
| 27.                                                  | Country Music                                                                                                   | "Country Music"                                                                                                    |
| 28.                                                  | National Music                                                                                                  | "National Music"                                                                                                    |
| 29.                                                  | Oldies Music                                                                                                    | "Oldies Music"                                                                                                    |
| 30.                                                  | Folk Music                                                                                                    | "Folk Music"                                                                                                    |
| 31.                                                  | Documentary                                                                                                    | "Documentary"                                                                                                    |
| 24.<br>25.<br>26.<br>27.<br>28.<br>29.<br>30.<br>31. | Iravel<br>Leisure<br>Jazz Music<br>Country Music<br>National Music<br>Oldies Music<br>Folk Music<br>Documentary | "Iravel & Touring"<br>"Leisure & Hobby"<br>"Jazz Music"<br>"Country Music"<br>"National Music"<br>"Oldies Music"<br>"Folk Music"<br>"Documentary" |

- Speech and Music include the Program types shown below.
  - Speech: No.3 11, 18 25, 31
  - Music: No.12 17, 26 30 • The Program Type can be put in the memory on the [#1/5] —
  - The Program Type can be put in the memory on the [#1/5] [#4/8] buttons and called up quickly. Refer to <Program Type preset> (page 22).
  - The display language can be changed. Refer to <Changing Language for PTY Function> (page 22).

# **3** Search for the selected Program Type station

#### Press the [I◄◀] or [►►I] button.

When you want to search for other stations press the [I<-] or [ $\triangleright$ -I] button again.

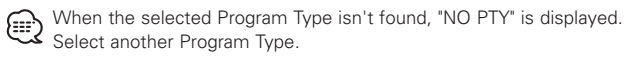

# 4 Exit PTY mode

Press the [PTY] button for at least 1 second.

# **RDS features**

#### **Program Type preset**

Putting the Program Type in the Preset button memory and calling it up quickly.

#### Presetting the Program Type

**1** Select the Program Type to preset Refer to <PTY (Program Type)> (page 21).

# 2 Enter Memory mode

Press the [P.M] button for at least 1 second. "PTY Memory" is displayed.

#### **3** Select the preset number Press the [FM] or [AM] button.

# 4 Preset the Program Type

**Press the [P.M] button for at least 2 seconds.** The preset number display blinks 1 time.

# 5 Exit Memory mode

Press the [P.M] button.

#### Calling up the preset Program Type

#### 1 Enter PTY mode

Refer to <PTY (Program Type)> (page 21).

#### 2 Call up the Program Type

Press the [#1/5] — [#4/8] button. They are called up as shown below.

| Press button | Call up number            |  |
|--------------|---------------------------|--|
| [#1/5]       | No.1 \leftrightarrow No.5 |  |
| [#2/6]       | No.2 \leftrightarrow No.6 |  |
| [#3/7]       | No.3 \leftrightarrow No.7 |  |
| [#4/8]       | No.4 \leftrightarrow No.8 |  |

Each time the button is pressed, the called up Program Type switches cyclically.

# **Changing Language for PTY Function**

Selecting the Program Type display language.

- **1 Enter PTY mode** Refer to <PTY (Program Type)> (page 21).
- 2 Enter Changing Language mode Press the [TI] button. "PTY LANG Select" is displayed.

#### **3** Select the language

Press the [FM] or [AM] button.

Each time the button is pressed the language switches as shown below.

| Language   | Display      |  |
|------------|--------------|--|
| English    | "English"    |  |
| Spanish    | "Spanish"    |  |
| French     | "French"     |  |
| Dutch      | "Dutch"      |  |
| Norwegian  | "Norwegian"  |  |
| Portuguese | "Portuguese" |  |
| Swedish    | "Swedish"    |  |
| German     | "German"     |  |

# 4 Exit Changing Language mode

Press the [TI] button.

# CD/MP3/WMA/External disc control features

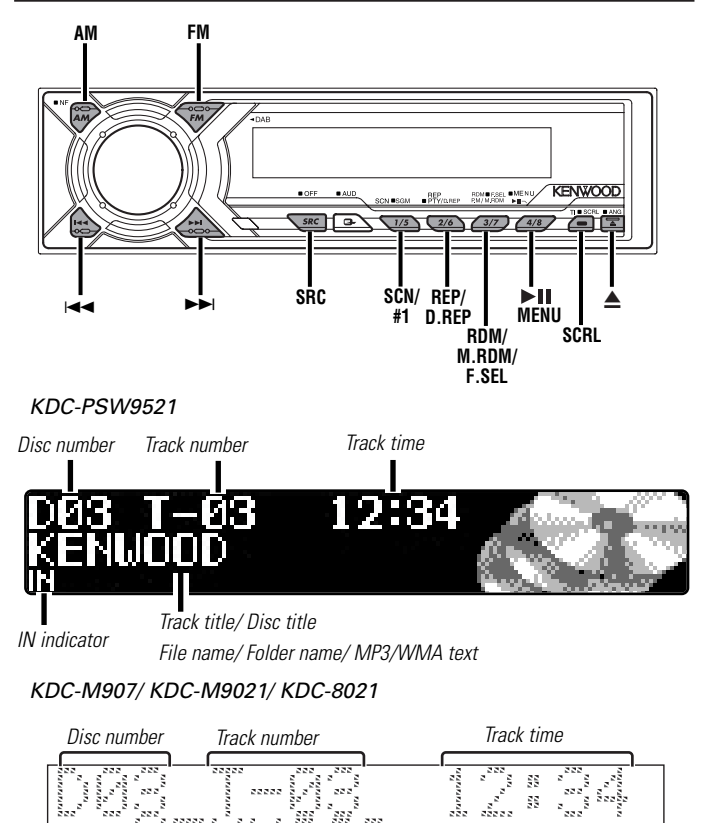

LOUD

RDS

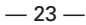

.....

IN indicator

222

Track title/ Disc title

File name/ Folder name/ MP3/WMA text

# CD/MP3/WMA/External disc control features

# Playing CD & MP3/WMA

#### When there is no disc inserted

1 Slide open the faceplate Press the  $[\blacktriangle]$  button.

#### 2 Insert a disc.

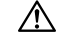

When the faceplate has been slid open, it might interfere with the shift lever or something else. If this happens, pay attention to safety and move the shift lever or take an appropriate action, then operate the unit.

• The sound will be temporarily muted while the faceplate is £##) movina.

- The models that can play MP3 are shown below. KDC-PSW9521/ M907/ KDC-M9021 The model that can play WMA is shown below. KDC-PSW9521
- When a disc is inserted the "IN" indicator is ON.

#### When a disc is inserted

Press the [SRC] button. Select the "COMPACT DISC"/"CD" display.

#### Pause and plav

Press the [►II] button.

Each time the button is pressed the song pauses or plays.

#### Eject the disc

1 Eiect the disc

Press the [▲] button.

#### 2 Close the faceplate

Press the [▲] button.

3 in. (8cm) disc can't be played. Using an adapter and inserting them into this unit can cause damage.

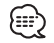

The MP3/WMA media that this unit can play are CD-ROM, CD-R, and CD-RW.

The medium formats must be ISO 9660 Level 1, Level 2, Joliet, or Romeo. The methods and precautions to be followed for writing MP3/WMA data are covered in <Notes on playing MP3/WMA> (page 6). Check that section before creating your MP3/WMA media.

## Playing External Disc

Plaving discs set in the optional accessory disc player connected to this unit.

Press the [SRC] button.

Select the display for the disc player you want. Display examples:

| Display               | Disc player            |
|-----------------------|------------------------|
| "COMPACT DISC2"/"CD2" | CD player              |
| "DISC-CH"/"DISC"      | CD changer/ MD changer |

#### Pause and play

#### Press the [►II] button.

Each time the button is pressed it pauses and plays.

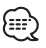

The functions that can be used and the information that can be  $\mathcal{I}$  displayed will differ depending on the external disc players being connected.

# **Fast Forwarding and Reversing**

#### Fast Forwarding

Hold down on the [>>I] button. Release your finger to play the disc at that point.

#### Reversing

Hold down on the [I Release your finger to play the disc at that point.

\_\_\_\_ 24 \_\_

#### **Track Search**

Searching for a song on the disc or in the MP3/WMA folder. Press the [I◄◀] or [►►I] button.

#### **Album Search**

Selecting the disc set in the Disc changer or the folder recorded on the MP3/WMA media.

Press the [FM] or [AM] button.

#### **Direct Track Search (Function of remote)**

Doing Track Search by entering the track number.

1 Enter the track number

Press the number buttons on the remote.

2 Do Track Search Press the [I◄◀] or [►►I] button.

#### **Canceling Direct Track Search**

Press the [►II] button.

# **Direct Album Search**

(Function of disc changers with remote)

Doing Disc Search by entering the disc number.

- **1 Enter the disc number** Press the number buttons on the remote.
- 2 Do Album Search Press the [FM] or [AM] button.
- **Canceling Direct Album Search**

Press the [►II] button.

#### Track Repeat (Function of CD/MD)

Replaying the song you're listening to.

#### Press the [REP] button.

Each time the button is pressed the Track Repeat turns ON or  $\ensuremath{\mathsf{OFF}}$  .

When it's ON, "Track Repeat ON"/"Repeat ON" is displayed.

# CD/MP3/WMA/External disc control features

#### Album Repeat (Function of CD/MD)

Replaying the disc in the Disc changer you're listening to.

Press the [REP] button for at least 1 second. Each time the button is pressed Album Repeat turns ON or OFF. When it's ON, the "Disc Repeat ON" is displayed.

#### Function of the KDC-PSW9521/KDC-M907/KDC-M9021

#### Track/Album Repeat (Function of MP3/WMA)

Replaying MP3/WMA file or folder you're listening to.

#### Press the [REP] button.

Each time the button is pressed the Repeat Play switches as shown below.

| Repeat play  | Display            |
|--------------|--------------------|
| Track Repeat | "File Repeat ON"   |
| Album Repeat | "Folder Repeat ON" |
| OFF          | "Repeat OFF"       |

#### **Track Scan**

Playing the first part of each song on the disc or MP3/WMA folder you are listening to and searching for the song you want to listen to.

1 Start Track Scan Press the [SCN] button. "Scan ON" is displayed.

2 Release it when the song you want to listen to is played Press the [SCN] button.

#### Random Play

Play all the songs on the disc or MP3/WMA folder in random order.

#### Press the [RDM] button.

Each time the button is pressed Random Play turns ON or OFF. When it's ON, "Random ON" is displayed.

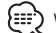

When the [>>I] button is pressed, the next song select starts.

#### **Magazine Random Play**

#### (Function of disc changer)

Play the songs on all the discs in the disc changer in random order.

#### Press the [M.RDM] button for at least 1 second.

Each time the button is pressed the Magazine Random Play turns ON or OFF

When it's ON, "M.Random ON" is displayed.

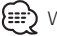

When the [>>I] button is pressed, the next song select starts.

#### Function of the KDC-PSW9521/KDC-M907/KDC-M9021

# Album Select (Function of MP3/WMA)

Quickly selecting the folder you want to listen to.

# 1 Enter Album Select mode

Press the [ESFI] button for at least 1 second.

"Select Mode" is displayed.

During Select mode the folder information is displayed as shown below

KDC-PSW9521

Folder name display

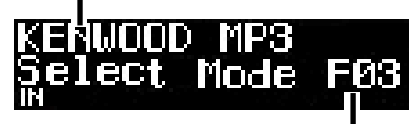

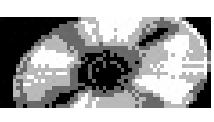

Folder number display

# KDC-M907/ KDC-M9021

Folder name display

| 10 2 2  | **** 5 5 5                               | 2222 2 222 2 222 | a 5a a5         | 2222 2 2 2 2    |                                                |
|---------|------------------------------------------|------------------|-----------------|-----------------|------------------------------------------------|
| 526 6   | 100 8°0 8 8 0 8                          | 6 66 66          | 6 666           | 2222 222        |                                                |
| 6 6 6   |                                          | 6 66 66          | - 55            | § 2_5           |                                                |
| 2000    | 22 2 2 2 2 2 2 2 2 2 2 2 2 2 2 2 2 2 2 2 | 222 222 222      |                 | 2 222           | 22222 222 222                                  |
| 5       | 22 6 222                                 | 222 222          | 2 2 2 2 2 2 2 2 | 22 2 222        | S SS                                           |
| 222 2 2 | 1000 B B0000                             | 5 . 5            | - 61 66 - 6     | 8 6 6 6 8 8 8 8 |                                                |
| 2222    | 22 222 222                               | 222 22           | 5 5 222         | 222 222         | 1 <sup>8</sup> <sup>688</sup> <sup>688</sup> 1 |
| IN      | P/S                                      | ΔΤΤ              | ST              | LOUD            | — <u>L</u> _                                   |

Folder number display

• Folder name display: Displays the current folder name. Folder number display: Displays the number in the folder belonging to the currently selected folder.

# 2 Select the folder level

#### Press the [FM] or [AM] button.

With the [FM] button you move 1 level down and with the [AM] button 1 level up.

# Selecting a folder in the same level

Press the [I◄◀] or [►►I] button.

With the [I the **[>>**] button to the next folder.

Returning to the top level Press the [#1] button.

#### **3** Decide the folder to play Press the [**>II**] button.

The Album Select mode releases, and the MP3/WMA in the folder being displayed is played.

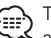

The methods for moving to other folders in the album select mode are different from those in the album search mode. See <Notes on playing MP3/WMA> (page 6) for details.

# **Canceling the Album Select mode**

Press the [F.SEL] button.

# **DNPP (Disc Name Preset Play)** (Function of disc changers with remote)

Selecting the CD displayed in the DNPS of the CDs set in the Disc changer.

1 Enter DNPP mode

Press the [DNPP] button on the remote. When "DNPP" is displayed the DNPS display in order.

# Forward / Reverse display

Press the [DISC-] or [DISC+] button.

#### 2 When the disc you want is displayed Press the [OK] button on the remote. The disc being displayed is played.

## Canceling the DNPP mode

Press the [DNPP] button on the remote.

# CD/MP3/WMA/External disc control features

#### **Disc Naming (DNPS)**

Attaching a title to a CD.

1 Play the disc you want to attach a name to

A title can't be attached to a MD.

#### 2 Enter Menu mode

Press the [MENU] button for at least 1 second. "MENU" is displayed.

**3** Select Name set mode

Press the [FM] or [AM] button. Select the "Name Set" display.

4 Enter Name set mode

Press the  $[I \leftarrow I]$  or  $[I \leftarrow I]$  button for at least 1 second.

5 Move the cursor to the enter character position Press the [I◄◀] or [►►I] button.

#### 6 Select the character type

Press the [►II] button.

Each time the button is pressed the character typed switches as shown below.

#### Character type

Alphabet upper case

Alphabet lower case

Numbers and symbols

Special characters (Accent characters)

#### 7 Select the characters

Press the [FM] or [AM] button.

Characters can be entered by using a remote with number buttons. Example: If "DANCE" is entered.

| Character | Button | #Times pressed |
|-----------|--------|----------------|
| "D"       | [#3]   | 1              |
| "A"       | [#2]   | 1              |
| "N"       | [#6]   | 2              |
| "C"       | [#2]   | 3              |
| "E"       | [#3]   | 2              |

**8** Repeat steps 5 through 7 and enter the name.

#### 9 Exit name set mode

#### Press the [MENU] button for at least 1 second.

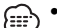

- When operation stops for 10 seconds the name at that time is registered, and Name Set mode closes.
- Media that you can attach a name to
  - Internal CD player: 30 discs.
  - External CD changer/ player: Varies according to the CD changer/ player. Refer to the CD changer/ player manual.
- The name of a CD can be changed by the same operation you used to name it.

#### **Text/Title Scroll**

Scrolling the displayed CD text, MP3/WMA text, or MD title. Press the [SCRL] button for at least 1 second.

# Menu system

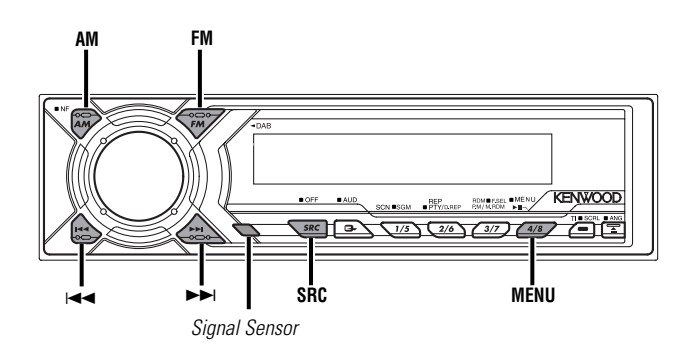

#### KDC-PSW9521

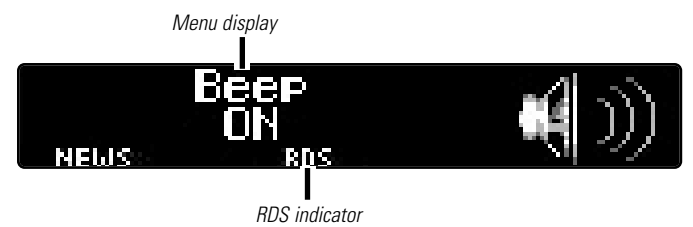

#### KDC-M907/ KDC-M9021/ KDC-8021

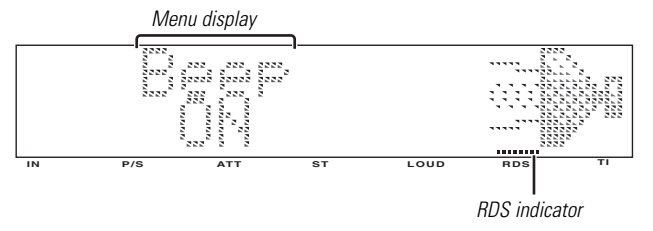

# Menu System

Setting during operation beep sound etc. functions. The Menu system basic operation method is explained here. The reference for the Menu items and their setting content is after this operation explanation.

#### 1 Enter Menu mode

Press the [MENU] button for at least 1 second. "MENU" is displayed.

#### 2 Select the menu item

Press the [FM] or [AM] button.

Example: When you want to set the beep sound select the "Beep" display.

#### 3 Set the menu item

#### Press the [I◄◀] or [►►I] button.

Example: When "Beep" is selected, each time the button is pressed it switches "Beep ON" or "Beep OFF". Select 1 of them as the setting.

You can continue by returning to step 2 and setting other items.

#### 4 Exit Menu mode

#### Press the [MENU] button.

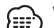

When other items that are applicable to the basic operation method above are displayed afterwards their setting content chart is

entered. (Normally the uppermost setting in the chart is the original setting.)

Also, the explanation for items that aren't applicable (<Manual Clock Adjustment>etc.) are entered step by step.

# Menu system

# Mask Key

Because authorization by the Mask Key is required when it's removed from the vehicle, personalizing this unit by using the Mask Key is a help in preventing theft.

# 1 Enter Standby

Press the [SRC] button. Select the "ALL OFF" display.

# 2 Enter Menu mode

Press the [MENU] button for at least 1 second. When "MENU" is displayed, "Mask key" is displayed.

# 3 Enter Mask key mode

Press the [i◄◀] or [▶▶i] button for at least 1 second. "BAR BAR & 1"/"TRANSMIT1" is displayed.

# 4 Enter the Mask Key's signal

Hold down the transmit button on the Mask Key until the full transmit level indicator lights up in the display. "BAR BAR & 2"/"TRANSMIT2" is displayed.

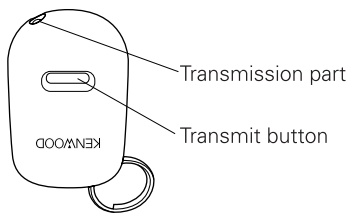

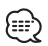

- Keep the Mask Key close to the signal sensor when you transmit the Mask Key's signal.
- If the Mask Key's signal does not be received correctly, the display will return to "BAR BAR to 1"/"TRANSMIT1". In this case, repeat the procedure in step 4.

# 5 Reenter the Mask Key's signal

Hold down the transmit button on the Mask Key until the full transmit level indicator lights up in the display. "BAR BAR BAR"/"APPROVED" is displayed, and the Mask Key function activates.

# Press the Reset button and when it's removed from the battery power source

1 Turn the power ON

**The vehicle engine turns ON.** "BAR BAR & 1"/"TRANSMIT1" is displayed.

# 2 Enter the Mask Key's signal

Repeat steps 4 and 5 above, and enter the Mask Key's signal. "BAR BAR BAR"/"APPROVED" is displayed. The unit can be used.

# **Touch Sensor Tone**

Setting the operation check sound (beep sound) ON/OFF.

| Display    | Setting        |
|------------|----------------|
| "Beep ON"  | Beep is heard. |
| "Beep OFF" | Beep canceled. |

# Manual Clock Adjustment

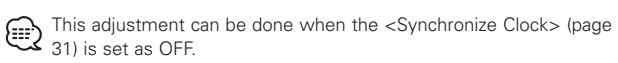

1 Select Clock Adjustment mode Press the [FM] or [AM] button. Select the "Clock Adjust" display.

— 30 —

#### 2 Enter Clock Adjust mode Press the [i◄] or [►►i] button for at least 1 second.

The clock display blinks.

#### **3** Adjust the hours

Press the [FM] or [AM] button.

Adjust the minutes Press the [I◄◀] or [►►I] button.

#### **4** Exit Clock adjustment mode Press the [MENU] button.

### Date Mode

Setting the date format.

- 1 Select Date Mode Press the [FM] or [AM] button. Select the "Date Mode" display.
- 2 Select the date format Press the [I◄◄] or [►►I] button.

# Date Adjustment

# 1 Select Date Adjust mode

Press the [FM] or [AM] button. Select the "Date Adjust" display.

#### 2 Enter Date Adjust mode

**Press the [i◄◄] or [▶►i] button for at least 1 second.** The date display blinks.

#### 3 Selecting the item (day, month, or year) to adjust Press the [I◄◀] or [▶►I] button. The items that are blinking are items that can be adjusted.

# 4 Adjust each item

# Press the [FM] or [AM] button.

**5** Repeat step 3 and 4 operation and adjust the date.

#### 6 Exit Date adjustment mode Press the [MENU] button.

# Synchronize Clock

Synchronizing the RDS station time data and this unit's clock.

| Display    | Setting                   |
|------------|---------------------------|
| "SYNC ON"  | Synchronizes the time.    |
| "SYNC OFF" | Adjust the time manually. |

It takes 3 to 4 minutes to synchronize the clock.

# Selectable Illumination

Selecting the button illumination color as green or red.

| Display               | Setting                          |
|-----------------------|----------------------------------|
| "Button Color Green"/ | The illumination color is green. |
| "Button Green"        |                                  |
| "Button Color Red"/   | The illumination color is red.   |
| "Button Red"          |                                  |

# Menu system

#### **Switching Display Type**

Setting the Display type.

| Display            | Setting                                               |
|--------------------|-------------------------------------------------------|
| "Display Type A"   | Display type divided into Upper and Lower parts.      |
| "Display Type B"   | Display type that uses mainly the display upper part. |
| "Display Type C"   | Full screen display type.                             |
| • "Display Type C" | can't be selected in Standby.                         |

- The display of each part can be changed.
  - Switching Upper and Lower Part Display: (page 14)
  - Switching Full Screen Display: (page 13)
  - Icon/Spectrum analyzer Select: (page 32)

#### Function of the KDC-PSW9521

#### Icon/Spectrum analyzer Select

This function permits switching of the lcon/Spectrum analyzer display.

#### **1** Select Icon/Spectrum analyzer Select mode Press the [FM] or [AM] button. Select the "Icon/Speana Select" display.

2 Select the lcon/Spectrum analyzer Press the [I◄◀] or [►►I] button.

#### Function of the KDC-PSW9521

#### Font Type Select

Selecting the display font.

- 1 Select Font Type Select Mode Press the [FM] or [AM] button. Select the "Font Select" display.
- 2 Select the font Press the [I◄◄] or [►►I] button.

#### **Switching Upper and Lower Part Display**

For the setting method refer to the <Switching Upper and Lower Part Display> (page 14)/<Switching the Standby Display> (page 13).

| Function of the KDC-M907/KDC-M9021/KDC-8021                              | System Q                                                                                                    |                                                                               |  |
|--------------------------------------------------------------------------|----------------------------------------------------------------------------------------------------|-------------------------------------------------------------------------------|--|
| Font Color Select Selecting the display font color.                      | Setting display/don't display for the System Q factors (Bass center frequency, Bass Q factor, Bass extend, Middle center |                                                                               |  |
| <b>1</b> Select Font Color Select Mode<br>Press the [FM] or [AM] button. | frequency, Middle Q factor, and Treble center frequency) in<br>Audio control.                                            |                                                                               |  |
| 2 Select the color<br>Press the [i◄◀] or [►►i] button.                   | "System Q ON"<br>"System Q OFF"                                                                                          | The System Q factors are displayed.<br>The System Q factors aren't displayed. |  |
|                                                                          |                                                                                                    |                                                                               |  |

#### Dimmer

Dimming this unit's display automatically when the vehicle light switch is turned ON.

| Display      | Setting                  |
|--------------|--------------------------|
| "Dimmer ON"  | The display dims.        |
| "Dimmer OFF" | The display doesn't dim. |

## Built-in Amp Mute Setting <In Standby mode>

Toggles ON or OFF the mute control on the built-in amplifier. Turning ON this control enhances the preout quality.

| Display                                   | Setting                             |
|-------------------------------------------|-------------------------------------|
| "Builtin AMP Mute OFF"/<br>"AMP Mute OFF" | The built-in amplifier activates.   |
| "Builtin AMP Mute ON"/<br>"AMP Mute ON"   | The built-in amplifier deactivates. |

# **OFF Wait Time Setting**

Setting the time until the faceplate hide operation starts after the power is turned OFF.

The faceplate can be removed only during the set time period.

#### **Display and Setting**

"Off Wait Osec"

"Off Wait 3sec" (Original setting)

"Off Wait 25sec"

# Menu system

# Dual Zone System <In Auxiliary input source>

Makes the sound different for the front channel and rear channel.

| Display      | Setting                                                                             |
|--------------|-------------------------------------------------------------------------------------|
| "Zone 2 OFF" | Both the front and rear are Auxiliary input sound.                                  |
| "Zone 2 ON"  | The front is this unit's internal source, and the<br>rear is Auxiliary input sound. |
|              |                                                                                     |

- When the Dual Zone System is ON, there is no rear channel audio control or other effect.
  - When the Dual Zone System is being used the front channel can't be used with External disc source.
  - When you set the Dual zone system to ON while the non-fading preout is switched ON, the sound of the non-fading preout isn't output.

# B.M.S. (Bass Management System)

Adjust the bass boost level of the external amplifier using the main unit.

| Display         | Setting                           |
|-----------------|-----------------------------------|
| "AMP Bass Flat" | Bass boost level is flat.         |
| "AMP Bass +6"   | Bass boost level is low (+6dB).   |
| "AMP Bass +12"  | Bass boost level is mid (+12dB).  |
| "AMP Bass +18"  | Bass boost level is high (+18dB). |

Refer to the catalog or instruction manual for power amplifiers that can be controlled from this unit.

For amplifiers there are the model that can be set from Flat to +18 dB, and the model that can be set from Flat to +12 dB.
 When an amplifier that can only be set to +12 is connected to the unit, "AMP Bass +18" won't work correctly even if it's selected.

# B.M.S. Frequency Offset

Setting the central frequency boosted by B.M.S.

| Display           | Setting                                 |
|-------------------|-----------------------------------------|
| "AMP Freq Normal" | Boost with the normal central frequency |
| "AMP Freq Low"    | Drop the normal central frequency 20%   |

# News Bulletin with Timeout Setting

It switches automatically when a news bulletin starts even if the radio isn't being listened to. Also, the time interval when interrupt is prohibited can be set.

#### **Display and Setting**

"News OFF"

"News 00min"

.

#### "News 90min"

When "News 00min" — "News 90min" is set, the News Bulletin Interrupt function is ON.

When the news bulletin starts, "News" is displayed, and it switches to the news bulletin.

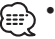

- If you choose the "20min" setting, further news bulletins will not
- be received for 20 minutes once the first news bulletin is received.
- The news bulletin volume is the same level that was set for traffic information (page 20).
- This function is only available if the desired station sends PTY-code for news bulletin or belongs to <Enhanced Other Network>-Network sending PTY-code for news bulletin.
- $\bullet$  When the News Bulletin Interrupt function is ON, it switches to an FM station.

#### Local Seek <In Tuner mode>

Only stations whose reception is good are searched for in auto seek tuning.

| Display       | Setting                         |
|---------------|---------------------------------|
| "Local.S OFF" | The local seek function is OFF. |
| "Local.S ON"  | The local seek function is ON.  |

#### Tuning Mode <In Tuner mode>

#### Sets the tuning mode.

| Tuning mode         | Display            | Operation                                             |
|---------------------|--------------------|-------------------------------------------------------|
| Auto seek           | "Seek Mode Auto1"  | Automatic search for a station.                       |
| Preset station seek | "Seek Mode Auto2"  | Search in order of the stations in the Preset memory. |
| Manual              | "Seek Mode Manual" | Normal manual tuning control.                         |

#### Auto Memory Entry <In Tuner mode>

For the operation method refer to <Auto Memory Entry> (page 18).

#### AF (Alternative Frequency)

When poor reception is experienced, automatically switch to another frequency broadcasting the same program in the same RDS network with better reception.

| Display  | Setting                 |
|----------|-------------------------|
| "AF ON"  | The AF function is ON.  |
| "AF OFF" | The AF function is OFF. |

When the AF function is ON, the "RDS" indicator is ON.

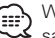

When no other stations with stronger reception are available for the same program in the RDS network, you may hear the incoming broadcast in bits and snatches. Turn OEE the AE function in such a case.

# Menu system

#### Restricting RDS Region (Region Restrict Function)

You can choose whether or not to restrict the RDS channels, received with the AF function for a particular network, to a specific region.

| Display        | Setting                              |
|----------------|--------------------------------------|
| "Regional ON"  | The Region Restrict Function is ON.  |
| "Regional OFF" | The Region Restrict Function is OFF. |

Sometimes stations in the same network broadcast different programs or use different program service names.

#### **Auto TP Seek**

When the TI function is ON and poor reception conditions are experienced when listening to a traffic information station, another traffic information station with better reception will be searched for automatically.

| Display    | Setting                           |
|------------|-----------------------------------|
| "ATPS ON"  | The Auto TP Seek Function is ON.  |
| "ATPS OFF" | The Auto TP Seek Function is OFF. |

# Monaural Reception <In FM reception>

Noise can be reduced when stereo broadcasts are received as monaural.

| Display    | Setting                        |
|------------|--------------------------------|
| "MONO OFF" | The monaural reception is OFF. |
| "MONO ON"  | The monaural reception is ON.  |

#### Auxiliary Input Display Setting & Disc Naming

For selecting the display when switched to Auxiliary input source. For the Disc Naming refer to the <Disc Naming> (page 28).

- **1** Select Auxiliary input source Press the [SRC] button. Select the "AUX" display.
- 2 Enter Menu mode

Press the [MENU] button for at least 1 second. "MENU" is displayed.

- **3** Select Auxiliary input display setting mode Press the [FM] or [AM] button. Select the "Name Set" display.
- 4 Enter Auxiliary input display setting mode Press the [I◄◀] or [►►I] button for at least 1 second. The presently selected Auxiliary input display is displayed.

#### 5 Select the Auxiliary input display

#### Press the [I◄◀] or [►►I] button.

Each time the button is pressed the display switches as shown below

- "AUX"
- "TV"
- "VCP"
- "GAME"
- "PORTABLE"
- "DVD"

#### 6 Exit Auxiliary input display setting mode Press the [MENU] button.

When operation stops for 10 seconds, the name at that time is selected and Auviliant institution selected, and Auxiliary input display setting mode closes.

# **Power OFF Timer**

Setting the timer to turn this unit's power OFF automatically when Standby mode continues.

Using this setting can save the vehicle's battery power.

| Display                           | Setting                               |
|-----------------------------------|---------------------------------------|
| "OFF – – – –"                     | Power OFF Timer function is OFF.      |
| "OFF 20min"<br>(Original setting) | Turns the power OFF after 20 minutes. |
| "OFF 40min"                       | Turns the power OFF after 40 minutes. |
| "OFF 60min"                       | Turns the power OFF after 60 minutes. |

# **Text Scroll**

Setting the displayed text scroll.

| Display                           | Setting                           |
|-----------------------------------|-----------------------------------|
| "Scroll Manual"                   | Doesn't scroll.                   |
| "Scroll Auto"                     | Scrolls when the display changes. |
| The text scrolled is shown below. |                                   |

• CD text

- Folder name/ File name/ MP3/WMA text
- MD title
- Radio text

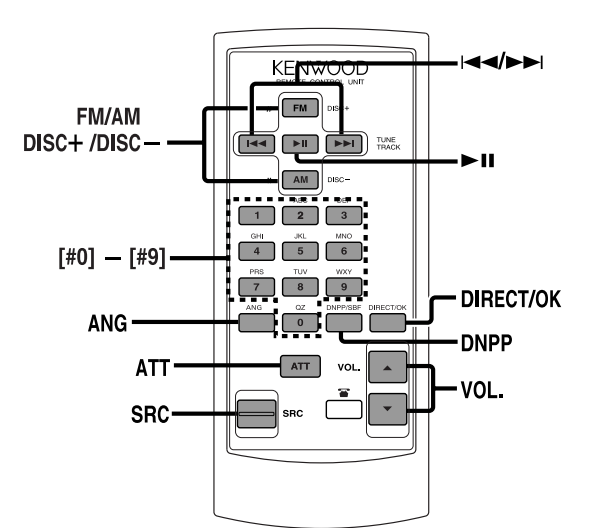

#### Loading and Replacing the battery

Use one lithium battery (CR2025).

Insert the batteries with the + and - poles aligned properly, following the illustration inside the case.

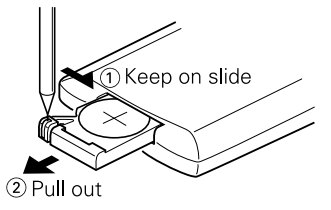

#### **AWARNING**

Store unused batteries out of the reach of children. Contact a doctor immediately if the battery is accidentally swallowed.

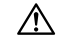

Do not set the remote on hot places such as above the dashboard.

#### **Basic operations**

#### [VOL.] buttons

Adjusting the volume.

#### [SRC] button

Each time the button is pressed the source switches. For the source switching order refer to <Selecting the Source> (page 10).

#### [ATT] button

Turning the volume down guickly.

When it is pressed again it returns to the previous level.

#### [ANG] button

Adjusting the Faceplate Angle.

— 38 —

#### In Tuner source

#### [FM]/ [AM] buttons

Select the band. Each time the [FM] button is pressed it switches between the FM1, FM2, and FM3 bands.

#### [I◄◀]/ [►►I] buttons

Tune up or down band.

#### [#0] — [#9] buttons

Press buttons [#1] - [#8] to recall preset stations.

#### [DIRECT] button

Enters and cancels the <Direct Access Tuning> (page 18) mode.

#### [►II] button

Enters and cancels the <PTY (Program Type)> (page 21) mode.

#### [DNPP]/ [OK] button

Enters and cancels the  $\langle SNPP$  (Station Name Preset Play)> (page 19) mode.

#### [#0] — [#9] buttons

When in <Direct Track Search> (page 25) and <Direct Album Search> (page 25), enter the track/disc number.

# In Disc source

#### [I◄◀]/ [►►I] buttons

Doing track forward and backward.

#### [DISC+]/ [DISC-] buttons

Doing album forward and backward.

#### [►II] button

Each time the button is pressed the song pauses and plays.

#### [DNPP]/ [OK] button

Enters and cancels the <DNPP (Disc Name Preset Play)> (page 27) mode.

# **Accessories**

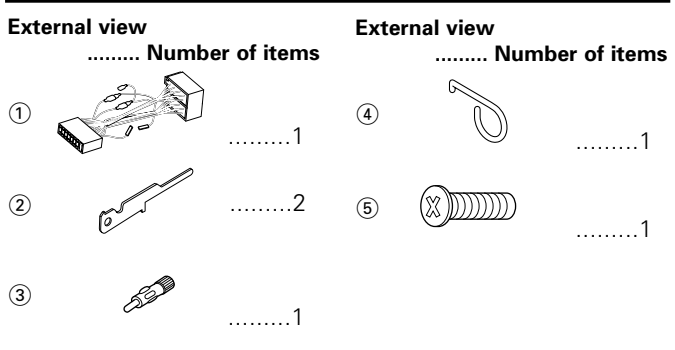

The use of any accessories except for those provided might result in damage to the unit. Make sure only to use the accessories shipped with the unit, as shown above.

# Installation Procedure

- 1. To prevent short circuits, remove the key from the ignition and disconnect the  $\bigcirc$  terminal of the battery.
- 2. Make the proper input and output wire connections for each unit.
- 3. Connect the wire on the wiring harness.
- 4. Take Connector B on the wiring harness and connect it to the speaker connector in your vehicle.
- 5. Take Connector A on the wiring harness and connect it to the external power connector on your vehicle.
- 6. Connect the wiring harness connector to the unit.
- 7. Install the unit in your car.
- 8. Reconnect the  $\bigcirc$  terminal of the battery.

#### **ACAUTION**

- If your car is not prepared for this special connection-system, consult your KENWOOD dealer.
- Only use antenna conversion adapters (ISO-JASO) when the antenna cord has an ISO plug.
- Make sure that all wire connections are securely made by inserting jacks until they lock completely.
- If your vehicle's ignition does not have an ACC position, or if the ignition wire is connected to a power source with constant voltage such as a battery wire, the power will not be linked with the ignition (i.e., it will not turn on and off along with the ignition). If you want to link the unit's power with the ignition, connect the ignition wire to a power source that can be turned on and off with the ignition key.
- If the fuse blows, first make sure that the wires have not caused a short circuit, then replace the old fuse with one with the same rating.
- Insulate unconnected wires with vinyl tape or other similar material. To prevent short circuits, also do not remove the caps on the ends of the unconnected wires or the terminals.
- Connect the speaker wires correctly to the terminals to which they correspond. The unit may receive damage or fail to work if you share the ⊖ wires and/or ground them to any metal part in the car.
- After the unit is installed, check whether the brake lamps, indicators, wipers, etc. on the car are working properly.
- If the console has a lid, make sure to install the unit so that the faceplate does not hit the lid when closing and opening.
- Mount the unit so that the mounting angle is 30° or less.

# **Connecting Wires to Terminals**

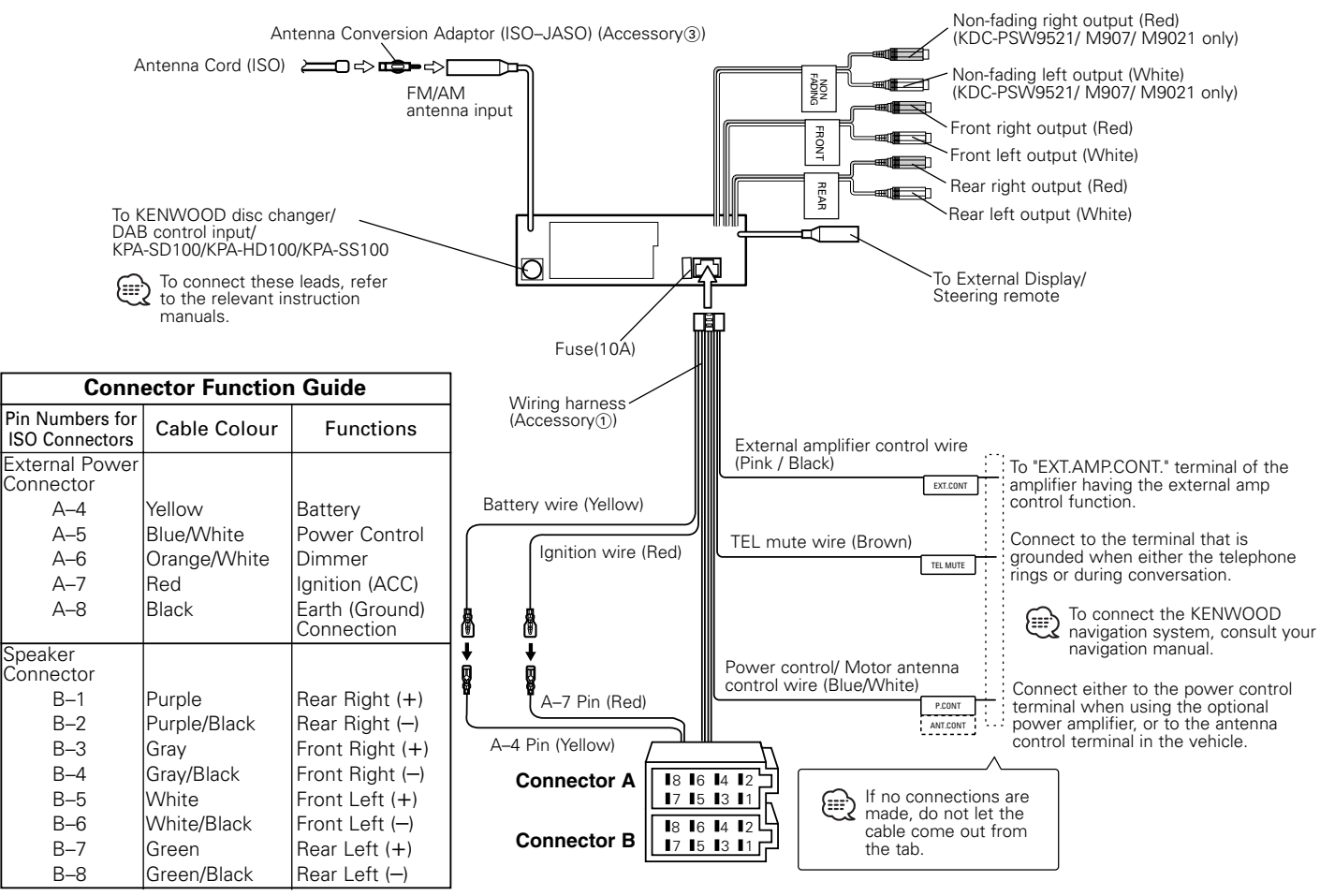

# **Connecting Wires to Terminals**

# **AWARNING** Connecting the ISO Connector (see p.41)

The pin arrangement for the ISO connectors depends on the type of vehicle you drive. Make sure to make the proper connections to prevent damage to the unit.

The default connection for the wiring harness is described in 1 below. If the ISO connector pins are set as described in 2 or 3. make the connection as illustrated

1 (Default setting) The A-7 pin (red) of the vehicle's ISO connector is linked with the ignition, and the A-4 pin (vellow) is connected to the constant power supply.

| Unit                  |                                                  | Vehicle          |
|-----------------------|--------------------------------------------------|------------------|
| Ignition wire (Red)   | <b>├───</b> ─ <b>────</b>                        | A-7 Pin (Red)    |
| Battery wire (Yellow) | ├ <b>───────────────────────────────</b> ─────── | A-4 Pin (Yellow) |

2 The A-7 pin (red) of the vehicle's ISO connector is connected to the constant power supply, and the A-4 pin (yellow) is linked to the ignition.

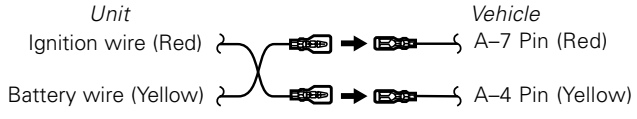

3 The A-4 pin (vellow) of the vehicle's ISO connector is not connected to anything, whilst the A-7 pin (red) is connected to the constant power supply (or both the A-7 (red) and A-4 (yellow) pins are connected to the constant power supply).

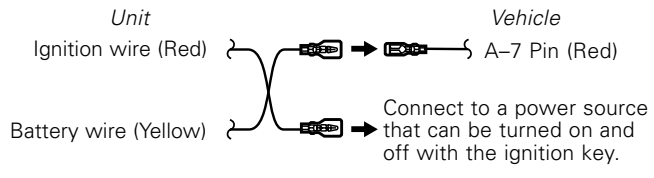

# Installation

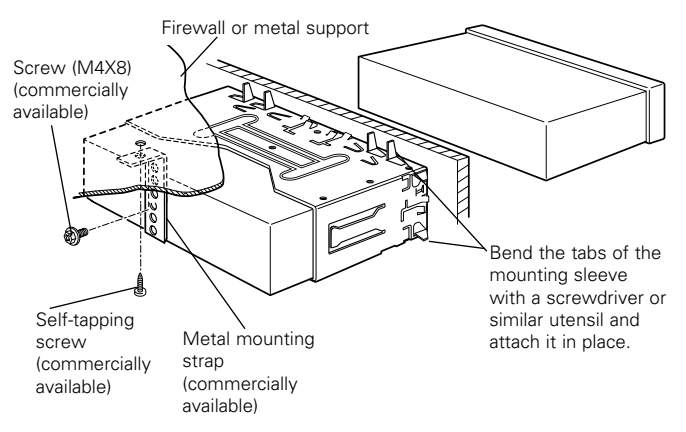

Make sure that the unit is installed securely in place. If the unit is unstable, it may malfunction (eq, the sound may skip).

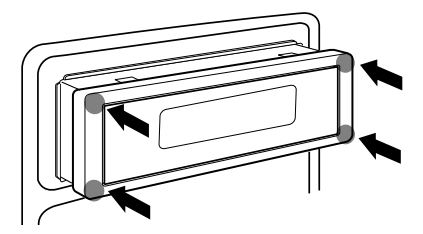

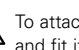

To attach this unit, make sure the front of the control panel faces you and fit it into the mounting sleeve by pressing the four corners of the hard rubber frame at the same time.

Do not apply strong pressure to other sections than the corners; otherwise troubles such as the impossibility of opening or closing the panel may result.

# Removing the Unit

**1** Insert the removal tool into the indentations in the hard rubber frame, and pull it gently until the lock is released.

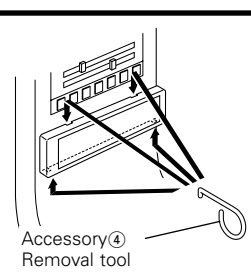

- 2 Remove the screw (M4×8) on the back panel.
- **3** Insert the two removal tools deeply into the slots on each side, as shown.

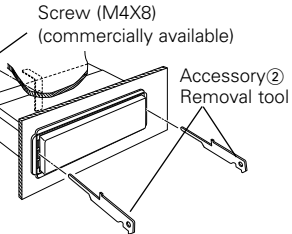

- **4** Push upward the removal tool toward the top, and pull out the unit halfway while pressing towards the inside.
  - Be careful to avoid injury from the catch pins on the removal tool.
- **5** Pull the unit all the way out with your hands, being careful not to drop it.

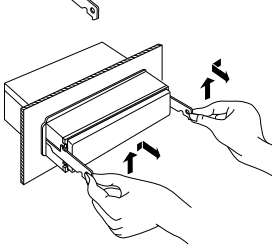

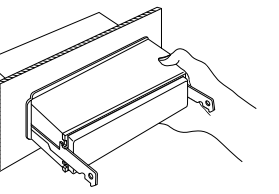

# Locking the faceplate to the unit

If you want to lock the faceplate to the unit so that it does not fall off, follow the directions below.

- **1** Refer to the function "Removing the faceplate" (page 16) and remove the faceplate.
- **2** Insert the provided screw into the hole at the center of the bottom side of the faceplate which you have removed from the unit.

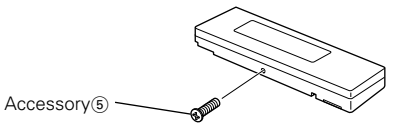

- **3** Refer to the section "Removing the faceplate" (page 16) and then reattaching the faceplate.
  - Never insert the taptite screws (ø2 X 4 mm) in any other screw holes than the one specified. If you insert it in another hole, it will contract and may cause damage to the mechanical parts inside the unit.

What might seem to be a malfunction in your unit may just be the result of slight misoperation or miswiring. Before calling service, first check the following table for possible problems.

#### General

#### ? The power does not turn ON.

- ✓ The fuse has blown.
  - After checking for short circuits in the wires, replace the fuse with one with the same rating.
- ✓ No ACC position on vehicle ignition.
  ☞ Connect the same wire to the ignition as the battery wire.

# ? If you have selected Standby mode, the power will go OFF automatically.

- ✔ The Power OFF Timer function has been activated.
  - If you do not want the power to go OFF automatically, cancel the Power OFF Timer function.

#### ? Nothing happens when the buttons are pressed.

✓ The computer chip in the unit is not functioning normally.
☞ Press the reset button on the unit (page 4).

#### ? There's a source you can't switch.

- ✓ There's no CD inserted.
  - Set the media you want to listen to. If there's no media in this unit, you can't switch to each source.

#### ? The faceplate does not open or close.

- ✓ The faceplate is incorrectly attached.
  - Reattach the faceplate correctly, See the section on <Removing the Faceplate>(page 16).

#### ? The memory is erased when the ignition is turned OFF.

- ✓ The battery wire has not been connected to the proper terminal.
  - Connect the wire correctly, referring to the section on <Connecting Wires to Terminals>.
- ✓ The ignition and battery wire are incorrectly connected.
  - Connect the wire correctly, referring to the section on <Connecting Wires to Terminals>.

#### ? There's no loudness effect.

✓ You're using Non-fading preout.
 Image: www.amage.com/www.amage.com/www.com/www.com/wwwwwww.com/www.com/www.com/www.com/www.com/www.com/www.com/wwww

#### ? The TEL mute function does not work.

The TEL mute wire is not connected properly.
 Connect the wire correctly, referring to the section on <Connecting Wires to Terminals>.

# ? The TEL mute function turns ON even though the TEL mute wire is not connected.

✓ The TEL mute wire is touching a metal part of the car.
Image: Pull the TEL mute wire away from the metal part of the car.

- ? The Bass center frequency, Bass quality factor, Bass extend, Middle center frequency, Middle quality factor, and Treble center frequency can't be adjusted.
  - ✓ The <System Q> (page 10) is set OFF.
    Image Set it ON.

#### ? No sound can be heard, or the volume is low.

- The input/output wires or wiring harness are connected incorrectly.
   Reconnect the input/output wires or the wiring harness correctly. See the section on <Connecting Wires to Terminals>.
- ✓ The values of Volume offset are low.
  Increase the values of Volume offset. (page 10)
- ✓ The <Built-in Amp Mute Setting> (page 33) is ON. I Turn it OFF.

#### ? The sound quality is poor or distorted.

- ✓ The speakers are not wired correctly.
  - Reconnect the speaker wires so that each output terminal is connected to a different speaker.

- ? Non-fading output, Non-fading Low Pass Filter and Non-fading setting can't be done.
  - ✓ The <Non-fading output> (page 11) is OFF. ☞ Turn it ON.
  - ✓ The <Dual zone system> (page 34) is ON.
    ☞ Turn it OFF.

#### ? There's no Front High Pass Filter and Rear High Pass Filter effect.

The Non-fading preout is being used.
 There's no effect in Non-fading preout.

#### ? The Mask Key item isn't displayed in the Menu System.

- ✓ The Mask Key function is already activated.
  - When the Mask Key function is activated it isn't displayed in the menu items.

#### ? The Touch Sensor Tone doesn't sound.

✓ The preout jack is being used.
Image: The Touch Sensor Tone can't be output from the preout jack.

#### ? Even though Synchronize Clock is ON, the clock can't be adjusted.

✓ The received RDS station isn't sending time data.
☞ Receive another RDS station.

#### **Tuner source**

#### **?** Radio reception is poor.

- ✓ The car antenna is not extended.
  - Pull the antenna out all the way.
- ✓ The antenna control wire is not connected.
  - Image: Second section on a section on a section on a section on a section on a section on a section on a section of the section of the se

# ? The desired frequency can't be entered with the Direct Access Tuning.

- A station that can't be received is being entered.
   Enter a station that can be received.

#### **Disc source**

#### **?** "AUX" is displayed without achieving External disc control mode.

- ✓ O-N switch is set to "O" side.
  Image: Set the switch to "N" side.
- Unsupported disc changer is connected.
   Connect the supported disc changer. (page 3)

#### ? The specified disc does not play, but another one plays instead.

- ✓ The specified CD is quite dirty.
  Image: Specified CD is quite dirty.
- ✓ The CD is upside-down.
  - Load the CD with the labeled side up.
- The disc is loaded in a different slot from that specified.
   Eject the disc magazine and check the number for the specified disc.
- ✓ The disc is severely scratched.
   ☞ Try another disc instead.

#### ? The specified track will not play.

✓ Random play or magazine random play has been selected. ☞ Turn off random play or magazine random play.

# ? Track repeat, disc repeat, track scan, random play, and magazine random play start by themselves.

- ✓ The setting is not canceled.
  - The settings for these functions remain on until the setting to off or the disc ejected, even if the power is turned off or the source changed.

#### ? The specified track will not play.

Random play has been selected.
 Turn off random play.

#### ? Cannot play CD-R or CD-RW.

- ✓ Finalization processing is not being conducted for CD-R/CD-RW.
  In Conduct finalization processing with CD recorder.
- ✓ A non-compatible CD changer is being used to play the CD-R/CD-RW.
  - Ise a CD changer compatible with CD-R/CD-RW to play.

#### ? A CD ejects as soon as it is loaded.

- The CD is upside-down.
   Load the CD with the labeled side up.
- ✓ The CD is quite dirty.
  Image: Clean the CD, referring to the section on <CD cleaning> (page 8).

#### ? The disc won't insert.

✓ There's already another disc inserted.
 ☞ Press the [▲] button and remove the disc.

#### ? Direct Track Search and Direct Album Search can't be done.

- ✓ Another function is ON.
  - IVIN Random Play or other functions OFF.

#### **?** Track Search can't be done.

- ✓ For the albums first or last song.
  - For each album, Track Search can't be done in the backward direction for the first song or in the forward direction for the last song.

#### MP3/WMA source

#### ? Cannot play an MP3/WMA.

- ✓ Not conforming to ISO 9660 Level 1/2, Joliet, and Romeo.
  Ise a medium conforming to ISO 9660 Level 1/2, Joliet, and Romeo.
- ✓ The MP3/WMA has no or invalid track name extension.
  Image: Add the ".MP3/.WMA" extension to the MP3/WMA track name.
- The media is scratched or dirty.
   Clean the media, referring to the section on <CD cleaning> (page 8)

#### ? Noise or no sound generated when an MP3/WMA is played.

- ✓ The track has the MP3/WMA track name extension while it is not an MP3/WMA.
  - IF Do not use the ".MP3/.WMA" extension in non-MP3/WMA.

#### ? Takes time before the unit starts playing MP3/WMA.

- ✓ The medium contains many albums, tracks, and hierarchical levels.
  - The unit checks all tracks on the loaded medium first. If the medium has many tracks recorded, it may take a long time for the unit before it starts playing MP3/WMA.

#### ? Fails to play MP3/WMA in the intended order.

- The MP3/WMA tracks were not written by the CD writer in the order in which you wanted them to be played.
  - Depending on the CD writer, you may be able to set the order in which MP3/WMA tracks are to be played by writing them onto a medium with their track names beginning with play sequence numbers such as "01" to "99".

#### ? The sound skips when an MP3/WMA is being played.

- ✓ The media is scratched or dirty.
  - Image Clean the media, referring to the section on <CD cleaning> (page 8).
- ✓ The recording condition is bad.
  - Record the media again or use another media.

#### **?** Can't display the ID3 tag information correctly.

✔ Record is not made in conformity with the ID 3 tag version1.x.
☞ Record in conformity with the ID 3 tag version1.x.

- ? Can't enter Album Select mode.
  - ✓ There's no folder recorded in the MP3/WMA media.
    ☞ Use a media with levels.

# ? The songs in the selected folder aren't played in Album Select mode.

#### ? The MP3/WMA track/album search takes time.

- ✓ Many tracks are recorded on the media.
  - When the media directory is complex, the track/album search can take time.

#### ? The MP3/WMA related text isn't displayed correctly.

- ✓ A character is entered that this unit can't display.
  - For the characters that can be used for MP3/WMA text entry, refer to <Notes on playing MP3/WMA> (page 6).

#### ? The MP3/WMA track time isn't displayed correctly.

- v ---
  - There are times when it isn't displayed correctly according to the MP3/WMA recording conditions.

# If the following situations, consult your nearest service center:

- Even though the disc changer is connected, the Disc Changer source is not ON, with "AUX" showing in the display during the Changer Mode.
- Even though no device (KCA-S210A, CA-C1AX, KDC-CPS87, KDC-CX87, KDC-CPS85, KDC-CX85, KDC-CPS82 or KDC-CX82) is connected, the Auxiliary input is entered when switching modes.

# The messages shown below display your systems condition.

|   | Eject:         | No disc magazine has been loaded in the changer.<br>The disc magazine is not completely loaded.<br>⇔ Load the disc magazine properly.<br>No CD in the unit.<br>⇔ Insert the CD. |
|---|----------------|----------------------------------------------------------------------------------------------------|
| n | No Disc:       | No disc has been loaded in the disc magazine.<br>I Load a disc into the disc magazine.                                                                                          |
|   | TOC Error:     | The CD is quite dirty. The CD is upside-down. The CD is scratched a lot.<br>⇔ Clean the CD and load it correctly.                                                               |
|   | E-05:          | The CD is upside-down.<br>⇔ Load the CD correctly.                                                                                                    |
| 2 | Blank Disc:    | Nothing has been recorded on the MD.                                                                                                    |
|   | No Track Disc: | No tracks are recorded on the MD, although it has a title.                                                                                                    |
| e | No Music Data  | <ul> <li>a: Media was played that doesn't have data recorded<br/>that the unit can play.</li> <li>⇔ Use media that has data recorded that the unit<br/>can play.</li> </ul>     |
|   | No Panel:      | The faceplate of the slave unit being connected to this unit has been removed.<br>⇔ Replace it.                                                                                 |
|   | E-77:          | The unit is malfunctioning for some reason.<br>↔ Press the reset button on the unit. If the "E-77"<br>code does not disappear, consult your nearest<br>service center.          |

| Mecha Error: | <ul> <li>Something is wrong with the disc magazine. Or the unit is malfunctioning for some reason.</li> <li>↔ Check the disc magazine. And then press the reset button on the unit. If the "Mecha Error" code does not disappear, consult your nearest service center.</li> </ul>                                                | IN (Blink):                   | <ul> <li>The CD player section is not operating properly.</li> <li>➡ Reinsert the CD. If the CD cannot be ejected or the display continues to flash even when the CD has been properly reinserted, please switch off the</li> </ul> |
|--------------|----------------------------------------------------------------------------------------------------|-------------------------------|----------------------------------------------------------------------------------------------------|
| Hold Error:  | The protective circuit in the unit activates when the temperature inside the automatic disc changer exceeds 60°C (140°F), stopping all operation.<br>⇔ Cool down the unit by opening the windows or turning on the air conditioner. As the temperature falls below 60°C (140°F), the disc will start playing again.              | Unsupported<br>Protected File | power and consult your nearest service center.<br>File: A MP3/WMA is played with a format that this unit can't<br>support.<br>⇔<br>e: A copy-protected file is played.<br>⇔                                                         |
| NO NAME:     | Attempted to display DNPS during the CD play having no disc names preset.                                                                                                    |                               |                                                                                                    |
| NO TITLE:    | Attempted to display the disc title or track title while<br>the MD having no MD title is being played.                                                                                                    |                               |                                                                                                    |
| NO TEXT:     | <ul> <li>Attempted to display the disc text or track text<br/>while the CD having no CD text is being played.</li> <li>Attempted to display text during reception of the<br/>station that isn't sending text data.</li> <li>Attempted to display the ID3 tag while the<br/>MP3/WMA having no ID3 tag is being played.</li> </ul> |                               |                                                                                                    |
| Waiting:     | Radio text data is being received.                                                                                                    |                               |                                                                                                    |
| Load:        | Discs are being exchanged in the Disc changer.                                                                                                    |                               |                                                                                                    |
| Reading:     | The unit is reading the data on the disc.                                                                                                    |                               |                                                                                                    |
| NO ACCESS:   | After setting it in the Disc Changer, DNPP was done without having it been played at least 1 time.                                                                                                    |                               |                                                                                                    |

#### Specifications subject to change without notice.

#### FM tuner section

| Frequency range (50 kHz space)    | 87.5 MHz – 108.0 MHz |
|-----------------------------------|----------------------|
| Usable sensitivity (S/N = 26dB)   | 0.7 μV/75 Ω          |
| Quieting Sensitivity (S/N = 46dB) | 1.6 μV/75 Ω          |
| Frequency response (±3.0 dB)      |                      |
| Signal to Noise ratio (MONO)      | 65 dB                |
| Selectivity (DIN) (±400 kHz)      | ≥ 80 dB              |
| Stereo separation (1 kHz)         | 35 dB                |

#### MW tuner section

| Frequency range (9 kHz space)   | 531 kHz – 1611 kHz |
|---------------------------------|--------------------|
| Usable sensitivity (S/N = 20dB) |                    |

#### LW tuner section

| Frequency range                 | 153 kHz – 281 kHz |
|---------------------------------|-------------------|
| Usable sensitivity (S/N = 20dB) | 45 μV             |

#### CD player section

| Laser diode          |                       |
|----------------------|-----------------------|
| Digital filter (D/A) | 8 Times Over Sampling |
| D/A Converter        |                       |
| Spindle speed        |                       |
|                      | 004                   |

(KDC-PSW9521/ M907/ M9021)

|                                   | .1000 - 400 rpm (CLV 2times) |
|-----------------------------------|------------------------------|
| (KDC-8021)                        |                              |
| Wow & Flutter                     | Below Measurable Limit       |
| Frequency response (±1 dB)        | 10 Hz – 20 kHz               |
| Total harmonic distortion (1 kHz) | 0.01 %                       |
| Signal to Noise ratio (1 kHz)     | 105 dB                       |
| Dynamic range                     | 93 dB                        |
| Channel separation                | 95 dB                        |
| MP3 decode                        |                              |
| (KDC-PSW9521/ M907/ M9021         | )                            |

.....Compliant with MPEG-1/2 Audio Layer-3 WMA decode (KDC-PSW9521).....Compliant with Windows Media Audio

#### Audio section

| Maximum output power                   |               |
|----------------------------------------|---------------|
| Output power (DIN 45324, +B=14.4V)     |               |
| Tone action                            |               |
| Bass :                                 | 100 Hz ±10 dB |
| Middle :                               | 1 kHz ±10 dB  |
| Treble :                               | 10 kHz ±10 dB |
| Preout level / Load (during disc play) |               |
| (KDC-PSW9521/ M907/ M9021)             | 4500 mV/10 kΩ |
| (KDC-8021)                             | 1800 mV/10 kΩ |
| Preout impedance                       |               |
| (KDC-PSW9521/ M907/ M9021)             |               |
| (KDC-8021)                             | ≤ 600 Ω       |

#### General

| Operating voltage (11 – 16V allowable) | 14.4 V            |
|----------------------------------------|-------------------|
| Current consumption                    |                   |
| Installation Size (W x H x D)          | 182 x 53 x 162 mm |
| Weight                                 | 1.5 kg            |

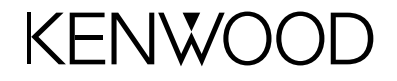